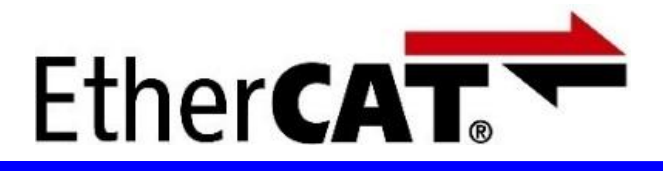

**Oriental motor** 

Advantech AMAX-5570 EtherCAT + AZD-KRED

最后更新 2023年11月

EtherCAT<sup>®</sup>是由德国倍福自动化有限公司(Beckhoff Automation GmbH) 授权许可的注册商标和获得专利保护的技术。

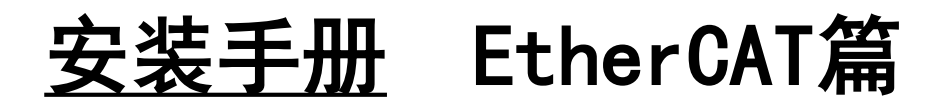

# AZ系列 对应EtherCAT

- ・AC电源输入型 : AZD-AED、AZD-CED
- ・DC电源输入型 : AZD-KED
- ・多轴驱动器

・mini驱动器

- : AZD -KED
- : AZD-KRED

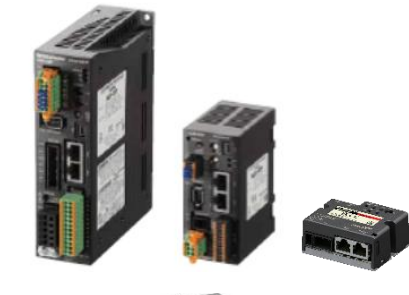

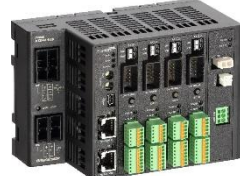

### 研华科技股份有限公司 AMAX-5570 (软件: CODESYS IDE SP1820)

EtherCAT通信连接和简单操作的流程。

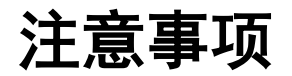

**Oriental motor** 

- (1)实际建构系统时,除了确认构成系统的各机器、设备的规格外,机器设备的使用方式须考虑相对 于额定及性能具备充足的裕度,并采取万一故障时也能将危险减到最低的安全回路等安全对策。
- (2)为了安全地使用系统,请取得构成系统的各机器、设备的手册或使用说明书,并仔细确认「安全 注意事项」、「安全要点」等安全相关注意事项及文件内容。
- (3) 系统应符合的规格及法规或规范,请客户自行确认。
- (4) 未获东方马达总公司允许, 禁止复印、复制、转发本数据之部分或全部内容。
- (5)本数据记载内容,为 2023 年11 月时之最新信息。本数据内容可能因产品改良而未经预告即径行 变更。
- (6)本数据仅记载建立机器通讯连接的步骤,并无记载机器个别操作、设置及配线方式。通讯连接步骤以外的详细内容,请参阅对象产品的使用说明书。

■适用产品

・AZ系列 EtherCAT 对应产品: 单轴驱动器(AC电源输入型/DC电源输入型)、

多轴驱动器(DC电源输入型)

mini 驱动器(DC电源输入型)

※搭载AZ产品的电动传动装置亦适用。

■准备

(1)

请准备使用说明书和用户手册。

可至东方马达网站下载。

HM-60259B

请根据需要准备相关使用说明书。

|        | 1mm 88287B             |                                                        |  |  |  |  |  |  |
|--------|------------------------|--------------------------------------------------------|--|--|--|--|--|--|
| 2      | HM-60385B              | AZ系列/搭载AZ系列电动传动装置                                      |  |  |  |  |  |  |
|        |                        | EtherCAT Drive profile 对应                              |  |  |  |  |  |  |
| 3      | HM-60282B              | AZ系列 DC电源输入<br>多轴驱动器 EtherCAT Drive profile 对应         |  |  |  |  |  |  |
| 4      | HM-60459B              | AZ系列/搭载AZ系列电动传动装置<br>mini驱动器 EtherCAT Drive profile 对应 |  |  |  |  |  |  |
| <br>※访 | ※说明书可能定期更新,请至官网下载最新版本。 |                                                        |  |  |  |  |  |  |

A7系列 功能篇

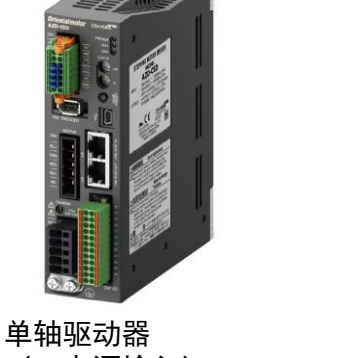

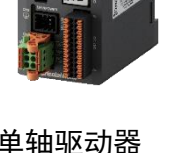

单轴驱动器 (AC电源输入) AZD-AED/AZD-CED

单轴驱动器 (DC电源输入) AZD-KED

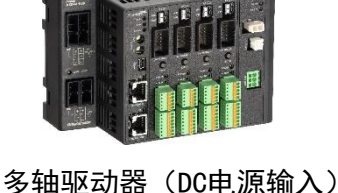

AZD -KED

mini驱动器 (DC电源输入) AZD-KRED

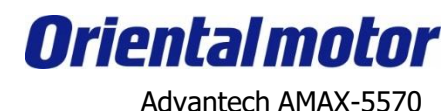

Ether**CAT** 

EtherCAT + AZD-KRED

系统配置图

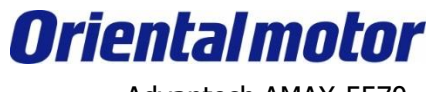

| CODESYS IDE SP1820       |               |                                                        |
|--------------------------|---------------|--------------------------------------------------------|
| MEXE02 Ver.4             | 产品            | 型号                                                     |
|                          | CPU单元         | AMAX-5570 + CODESYS Control RTE<br>(Advantech x86 控制器) |
| Ethernet电缆线              | 设置软件          | CODESYS IDE SP1820<br>(Advantech CODESYS Softmotion)   |
| AMAX-5570                | EtherCAT电缆线   | 双绞线<br>(Shielded Twisted Pair cable)                   |
|                          | AZ系列 mini 驱动器 | AZD-KRED                                               |
|                          | 支持软件          | MEXEO2 Ver.4                                           |
|                          |               | ※请使用最新版本                                               |
|                          |               | 本手册以mini驱动器为例。<br>其他AZ系列也可用同样的设定来驱动马达。                 |
| AMAX-5570<br>EtherCAT电缆线 | Ether CAT.    |                                                        |
| A                        | Z系列 mini驱动器   | AZ系列 马达                                                |

4

**Oriental motor** 

Advantech AMAX-5570 EtherCAT + AZD-KRED

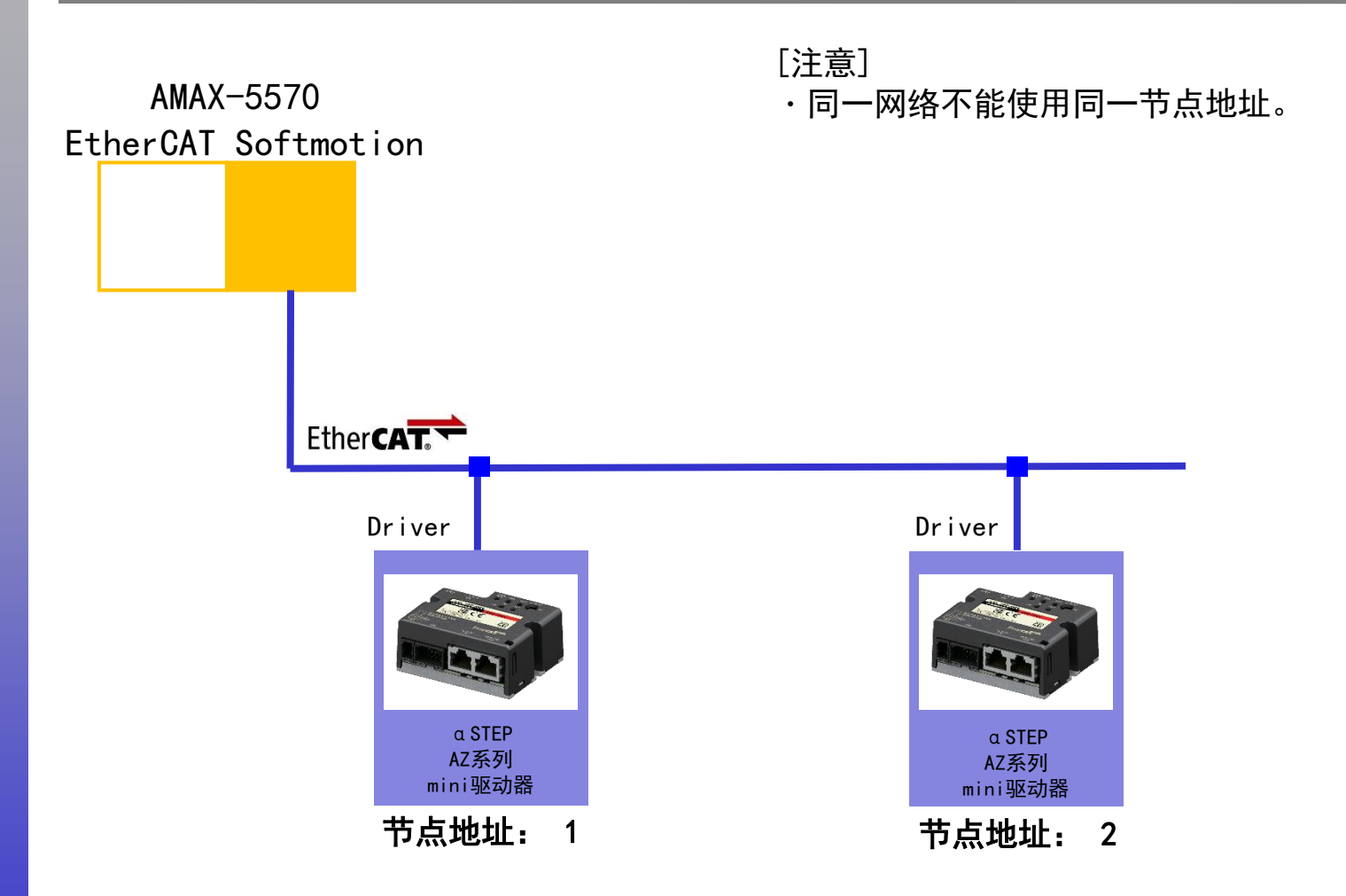

### AZ驱动器的节点地址设定

**Oriental motor** 

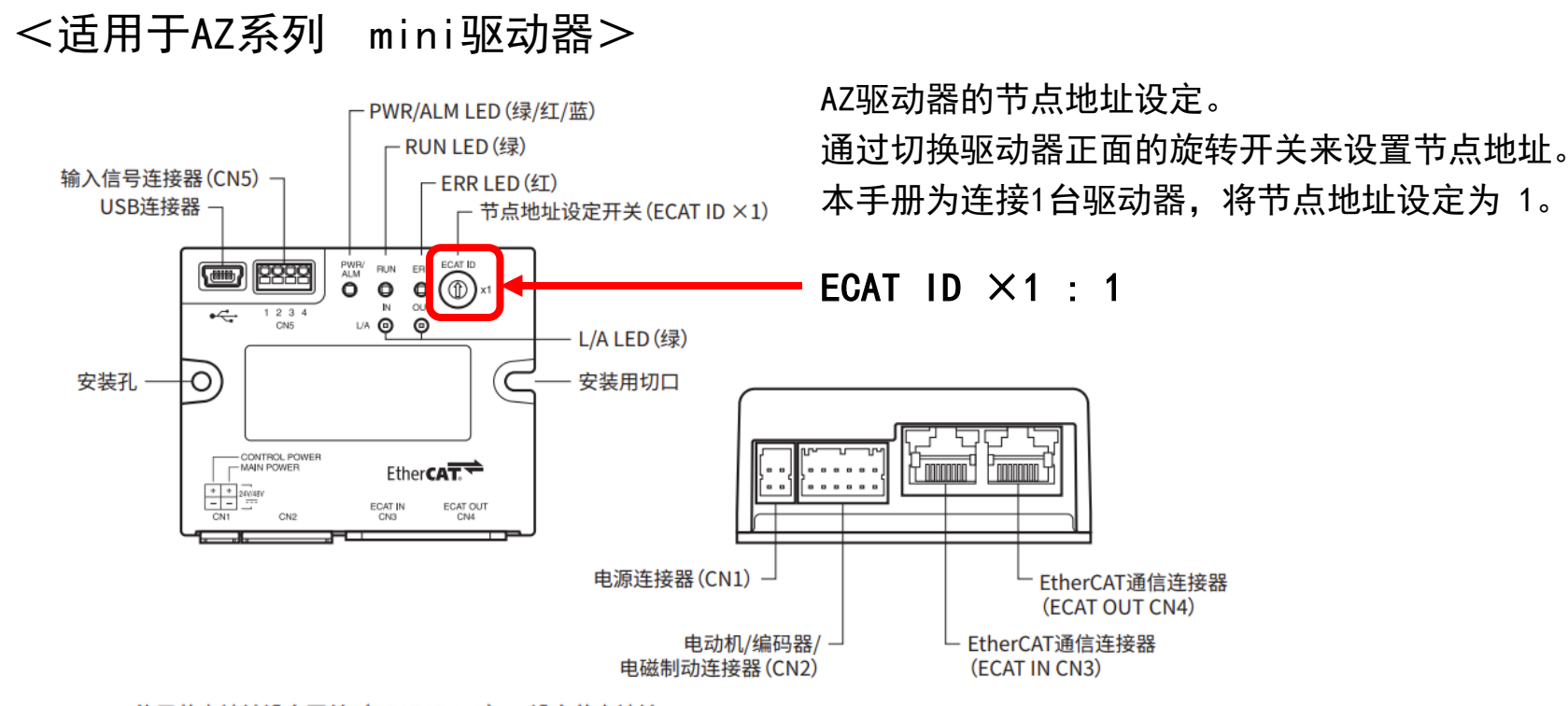

使用节点地址设定开关(ECAT ID ×1),设定节点地址。 节点地址设定开关为 16 进制。请将 10 进制的节点地址转换为 16 进制后设定。 连接 2 台以上的 EtherCAT 通信对应产品之后,请勿重复设定节点地址号。

出厂时设定: 0 (×1: 0)

| 设定范围                     | 说明                   |  |  |  |  |
|--------------------------|----------------------|--|--|--|--|
| 0 (00h)                  | Main Device 的设定变成有效。 |  |  |  |  |
| $1\sim 15~(01h\sim 0Fh)$ | 驱动器的设定变成有效。          |  |  |  |  |

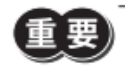

设定开关时,请务必切断驱动器的主电源和控制电源。在主电源和控制电源接通的状态下即使设定,也不会 有效。

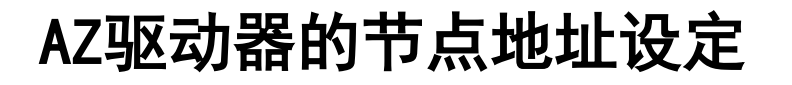

有效。

Advantech AMAX-5570 EtherCAT + AZD-KRED

**Oriental motor** 

<适用于AZ系列 单轴驱动器> 通过切换驱动器正面的旋转开关来设置节点地址。 本手册为连接1台驱动器,将节点地址设定为 1。

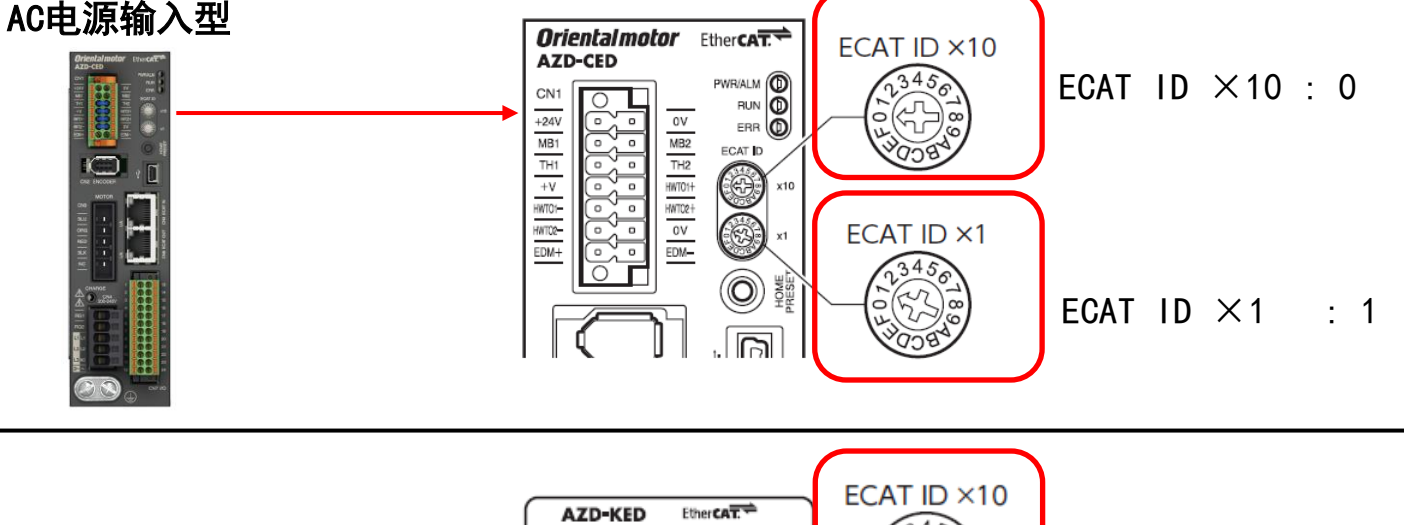

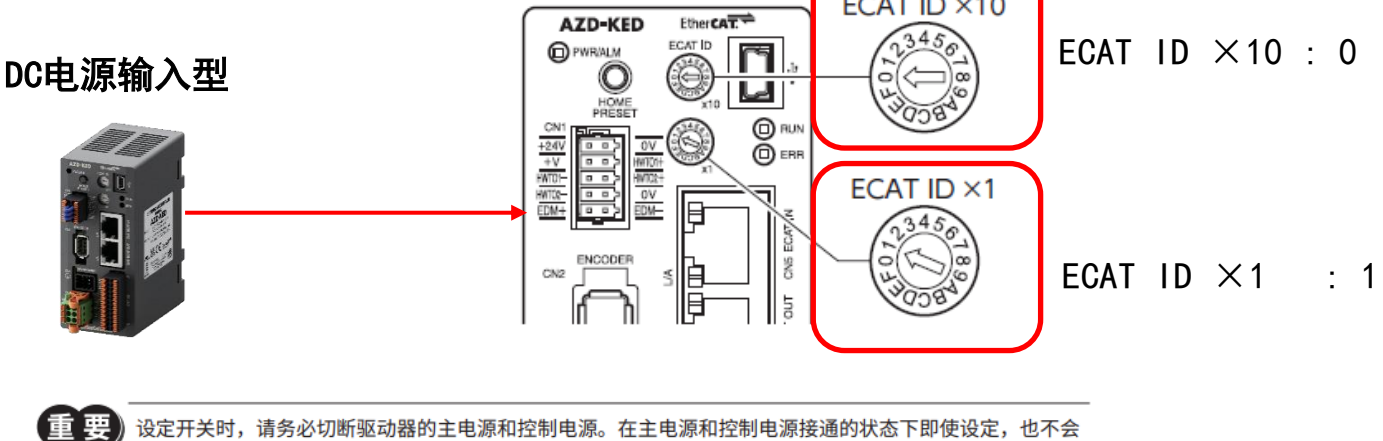

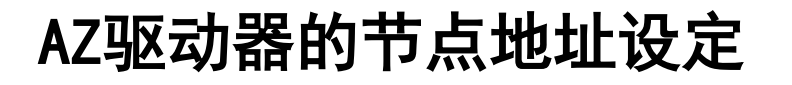

**Oriental motor** 

<适用于AZ系列 多轴驱动器> 通过切换驱动器正面的旋转开关来设置节点地址。 本手册为连接1台驱动器,将节点地址设定为 1。

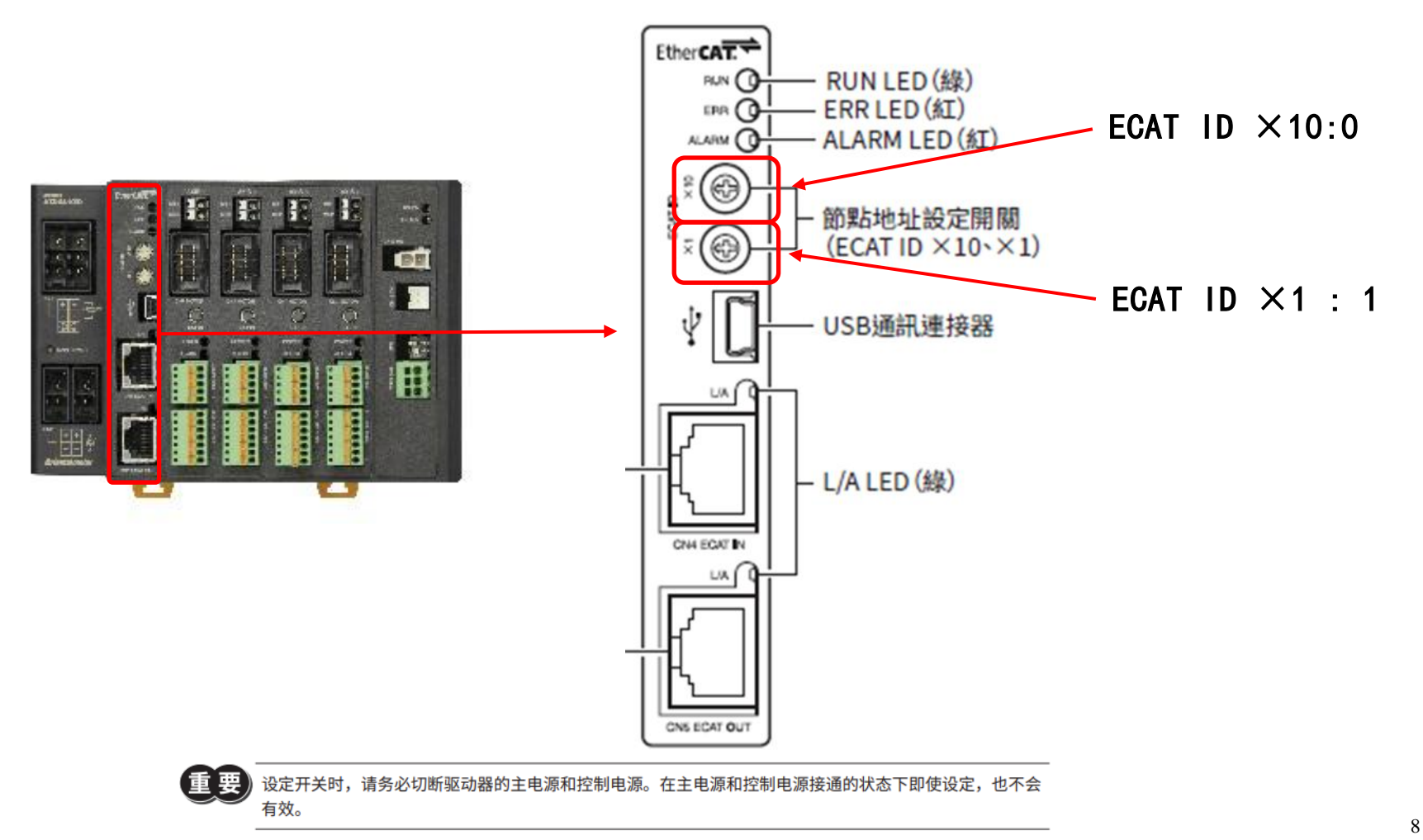

# 获取 ESI 文件

Advantech AMAX-5570 EtherCAT + AZD-KRED

**Oriental motor** 

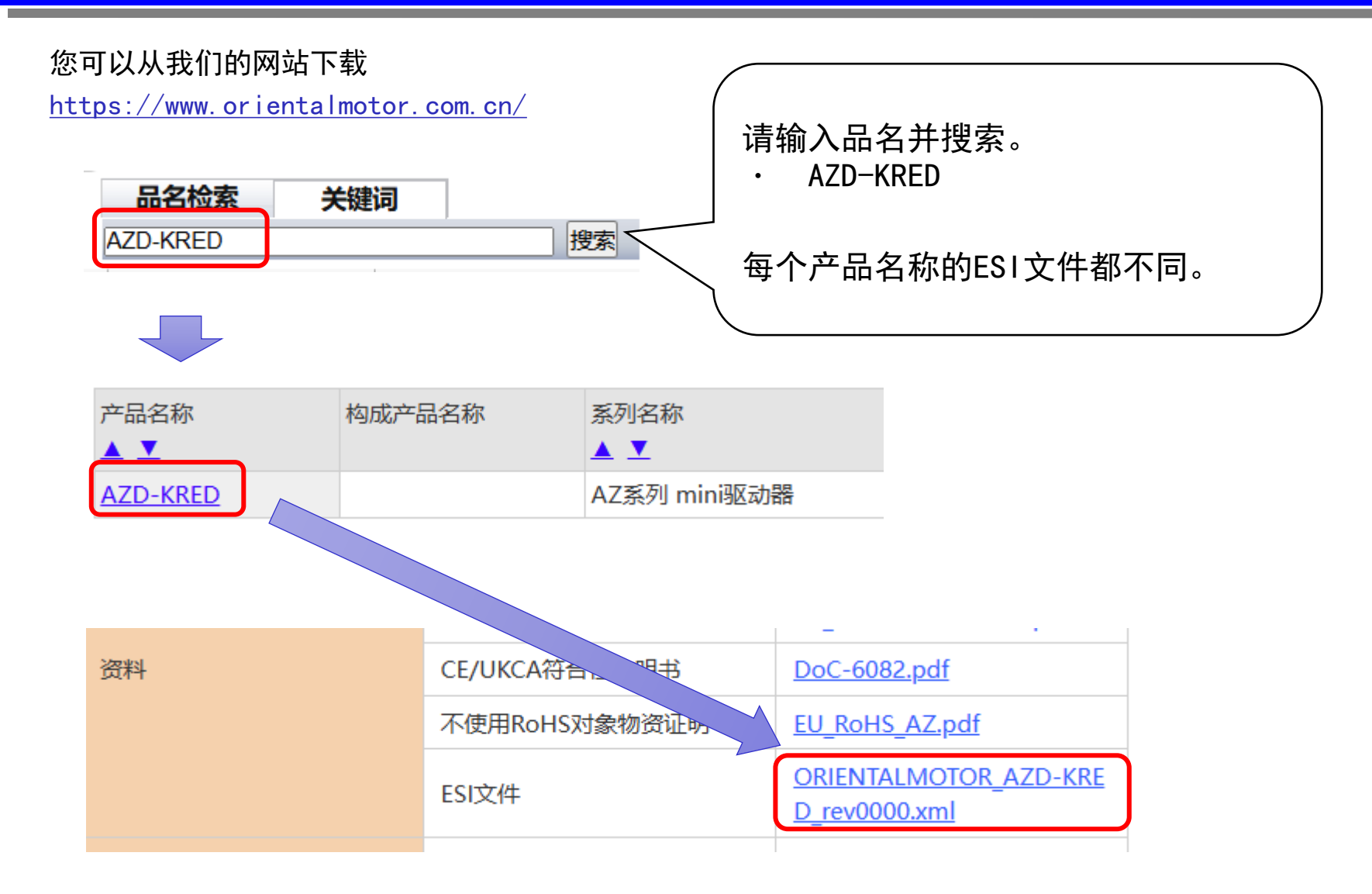

### 导入ESI File

CODESYS

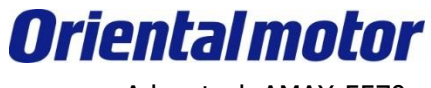

Advantech AMAX-5570 EtherCAT + AZD-KRED

#### 打开CODESYS V3.5软件,并汇入ESI檔。(此例软件版本为V3.5 SP18 patch2)

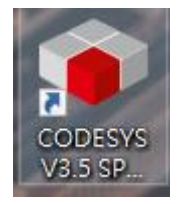

| File    | Edit | View  | Project | Build        | Online         | Debu     | g To          | ols          | Window Help                        |
|---------|------|-------|---------|--------------|----------------|----------|---------------|--------------|------------------------------------|
| 1       |      | 3   m | CH X I  | h 🛍 🗙        | 1 <b>44</b> (S | 14.14    |               | C            | DDESYS Installer                   |
|         |      |       |         |              |                |          |               | Pa           | ackage Designer                    |
| Devices |      |       | -       | • <b>4 X</b> | 🔊 St           | art Page | • , <b>în</b> | Lil          | brary Repository                   |
|         |      |       |         | -            |                | co       | DF 🗊          | De           | evice Repository                   |
|         |      |       |         |              |                |          | -             | Vi           | sual Element Repository            |
|         |      |       |         |              |                |          | -             | Vi           | sualization Style Repository       |
|         |      |       |         |              | Ba             | sic ope  | era           | Lie          | cense Repository                   |
|         |      |       |         |              |                | 1        | Ne 🚔          | 0            | PC UA Information Model Repository |
|         |      |       |         |              |                | <b>=</b> | Op 📕          | Lie          | cense Manager                      |
|         |      |       |         |              |                | 1        | Op 🝺          | De           | evice License Reader               |
|         |      |       |         |              |                |          |               | С            | ustomize                           |
|         |      |       |         |              | Re             | cent p   | ro            | 0            | ptions                             |
|         |      |       |         |              |                | È        | AD            | Im           | nport and Export Options           |
|         |      |       |         |              |                |          | AM            | Sc           | ripting                            |
|         |      |       |         |              |                | <b></b>  | rdr           | Ec           | dge Gateway                        |
|         |      |       |         |              |                | <b></b>  | AM            | м            | iscellaneous •                     |
|         |      |       |         |              |                | <b></b>  | Un            | U            | pdate Edge Gateway                 |
|         |      |       |         |              |                | <b>=</b> | Un            |              | ndate Linux                        |
|         |      |       |         |              |                | <b></b>  | Un            |              |                                    |
|         |      |       |         |              |                | 2        | AMAX4         | 270          |                                    |
|         |      |       |         |              |                | -        | ADV_H         | IGH_         | SPEED_IO                           |
|         |      |       |         |              |                | -        | ADV_P         | -Cop<br>-104 | en                                 |
|         |      |       |         |              |                |          |               | 4270         |                                    |
|         |      |       |         |              |                | -        | AMAX4         | 270          |                                    |
|         |      |       |         |              |                | -        | Untitle       | d93          |                                    |
|         |      |       |         |              |                |          | Untitle       | d92          |                                    |
|         |      |       |         |              |                | <b></b>  | AMAX4         | 270          |                                    |
|         |      |       |         |              |                |          |               |              |                                    |
|         |      |       |         |              |                |          |               |              |                                    |
|         |      |       |         |              |                |          |               |              |                                    |
|         |      |       |         |              |                |          |               |              |                                    |
|         |      |       |         |              |                |          |               |              |                                    |
|         |      |       |         |              |                |          |               |              |                                    |
| 😤 Devic | es 🗋 | POUs  |         |              |                |          |               |              |                                    |
| ToolBox |      |       |         | <b>д х</b>   |                |          |               |              |                                    |
|         |      |       |         |              |                | losepag  | e after       | oroje        | ct load                            |
|         |      |       |         |              | ⊡ s            | how pag  | e on sta      | artup        |                                    |

#### 将AZD-KRED的ESI汇入CODESYS IED(开发环境) 中

\* 点击Tools->Device Repository...

## 导入ESI File

#### 新増資料夾 $\times$ +分 新増 ~ 1↓排序 ~ | ■ 檢視 > ... > 本機 > 本機磁碟 (C:) > 使用者 > tenjin.lin > 下載 > 新增資料夾 $\leftarrow$ $\rightarrow$ $\wedge$ $\sim$ 修改日期 類型 大小 名稱 本機 × ~ 這星期初 🏪 本機磁碟 (C:) $\sim$ CRIENTALMOTOR\_AZD-KRED\_rev0000 2023/5/23 下午 04:58 XML 檔案 199 KB \$GetCurrent > > 🚞 \$WinREAgent 35ced509f5dafd43e676 Advantech > > 📒 inetpub 🛑 Intel > 📄 OneDriveTemp 늘 PerfLogs 늘 Program Files > Program Files (x86) >

#### 选择您下载的 『ORIENTALMOTOR\_AZD-KRED\_rev0000.xml』。

## 导入ESI File

**Oriental motor** Advantech AMAX-5570 EtherCAT + AZD-KRED

在Device Repository中会出现AZD-KRED,这样就代表导入完成。

| ocation    | System Repository       |                    |                           | ~    | Edit Locations |
|------------|-------------------------|--------------------|---------------------------|------|----------------|
|            | (C:\ProgramData\CODESYS |                    |                           |      |                |
| stalled D  | evice Descriptions      |                    |                           |      |                |
| String for | a full text search      | Vendor             | <all vendors=""></all>    | ~    | Install        |
| Name       |                         |                    |                           |      | Uninstall      |
|            | 🗄 🚞 KEB Automation KG   |                    |                           |      | Export         |
|            | KEB Automation KG       | - C6 PRO/ADVAN     | CED drive controllers     |      |                |
|            | 🗏 🖂 KeBA                |                    |                           |      |                |
|            | Mitsubishi Electric C   | orporation Nagoya  | a Works                   |      | Renew Device   |
|            | 🖹 · 🚞 ORIENTAL MOTOR    | CO.,LTD.           |                           |      | Repository     |
|            | 🖃 🔤 Step Drivers        |                    |                           |      |                |
|            | AZD-KRED                | rev0000            | 20030V - A58              |      |                |
|            | Panasonic Corporat      | tion, Automotive 8 | Industrial Systems Compar | IV I |                |
|            |                         | -                  |                           |      | Details        |
|            |                         |                    |                           |      |                |

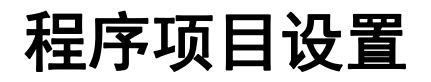

**Oriental motor** 

Advantech AMAX-5570 EtherCAT + AZD-KRED

开启桌面CODESYS V3.5软件,于CODESYS IDE中创建一个新项目。 (此例软件版本为V3.5 SP18 patch2)

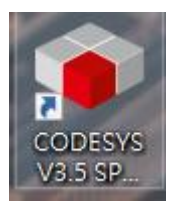

| File | Edit View Project                                  | Build Online Debu | Project                                                                                         |
|------|----------------------------------------------------|-------------------|-------------------------------------------------------------------------------------------------|
| 睝    | New Project                                        | Ctrl+N            | Categories Templates                                                                            |
| 2    | Open Project<br>Close Project                      | Ctrl+O            | Basic IO Control<br>General Control<br>Libraries<br>Projects                                    |
|      | Save Project<br>Save Project as<br>Project Archive | Ctrl+S<br>▶       |                                                                                                 |
|      | Source Upload<br>Source Download                   |                   | A project containing one device, one application, and an empty implementation for PLC_PRG       |
| 8    | Print<br>Print Preview                             |                   | Name     Untitled29     ④ 选取你想要的文件       Location     C: \Users\tenjin.lin\Documents     项目存放路径 |
|      | Page Setup<br>Recent Projects                      | ►                 | (5) ОК Сапо                                                                                     |
|      | Exit                                               | Alt+F4            |                                                                                                 |

## 程序项目设置

**Oriental motor** 

Advantech AMAX-5570 EtherCAT + AZD-KRED

### 设置Controller单元。 请依据引导设定,进行AMAX控制器的控制。

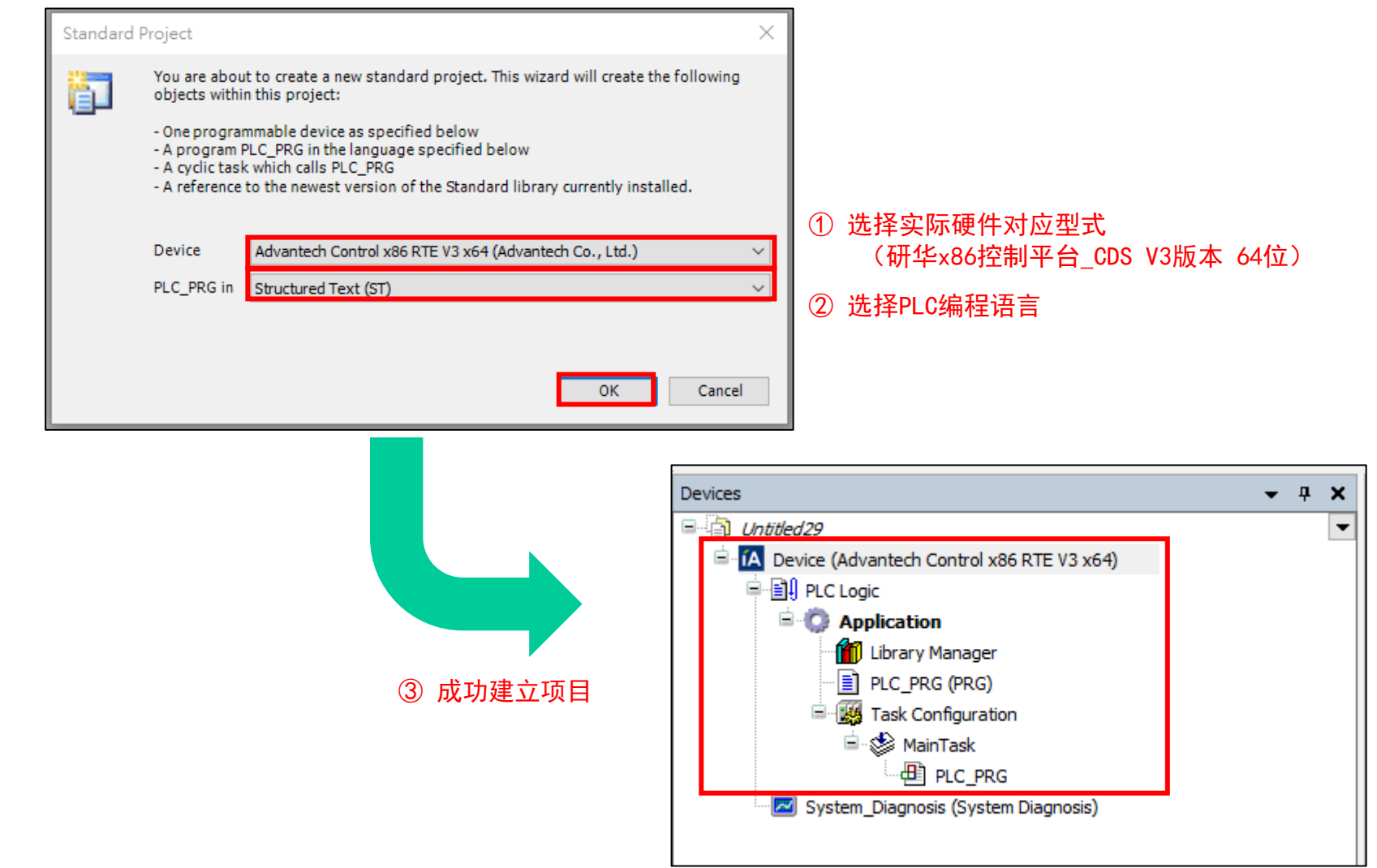

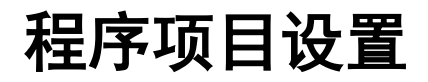

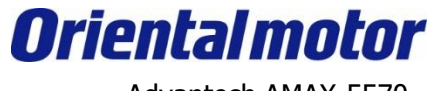

#### 将编程软件(自身计算机)与实际控制器硬件(Run Time Engine)连接。

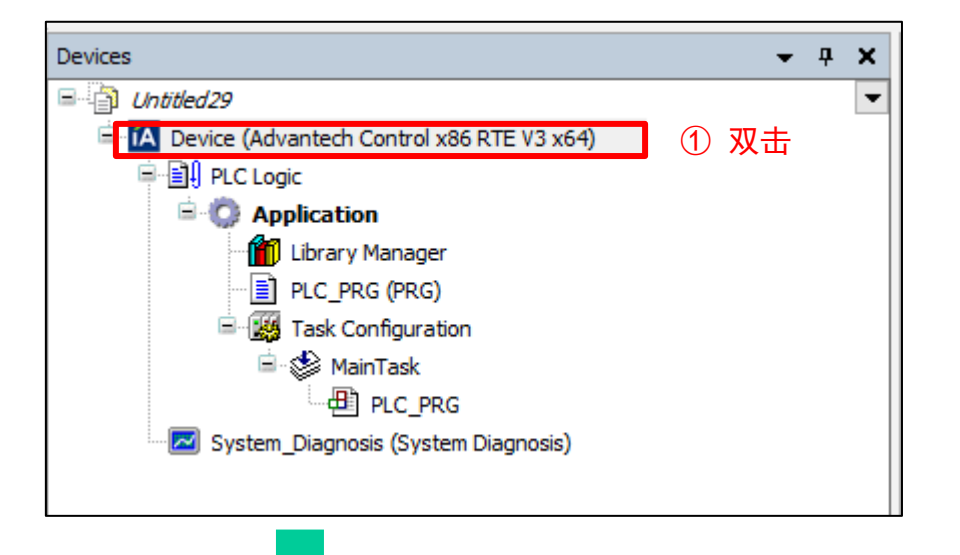

#### ② 点击 Gateway,将自身计算机与AMAX控制器连接。

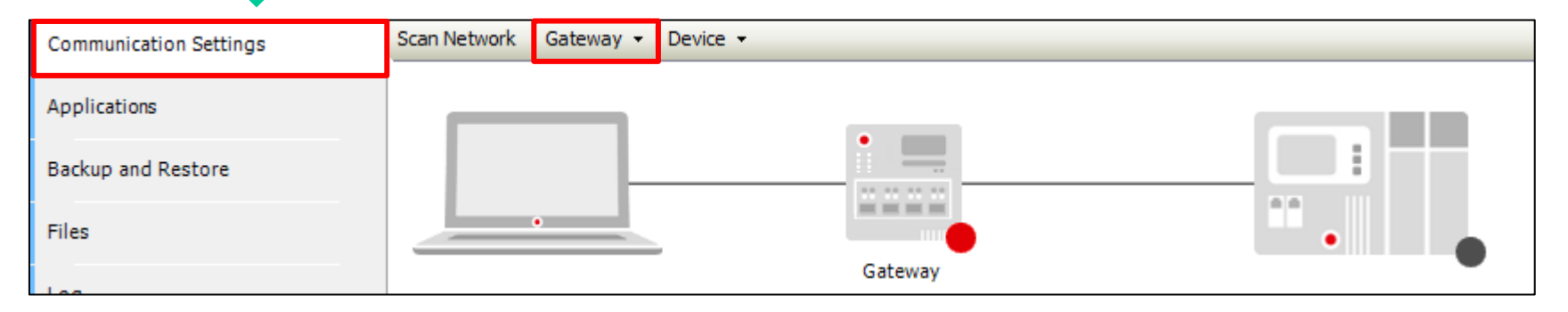

### 程序项目设置

如下设定。

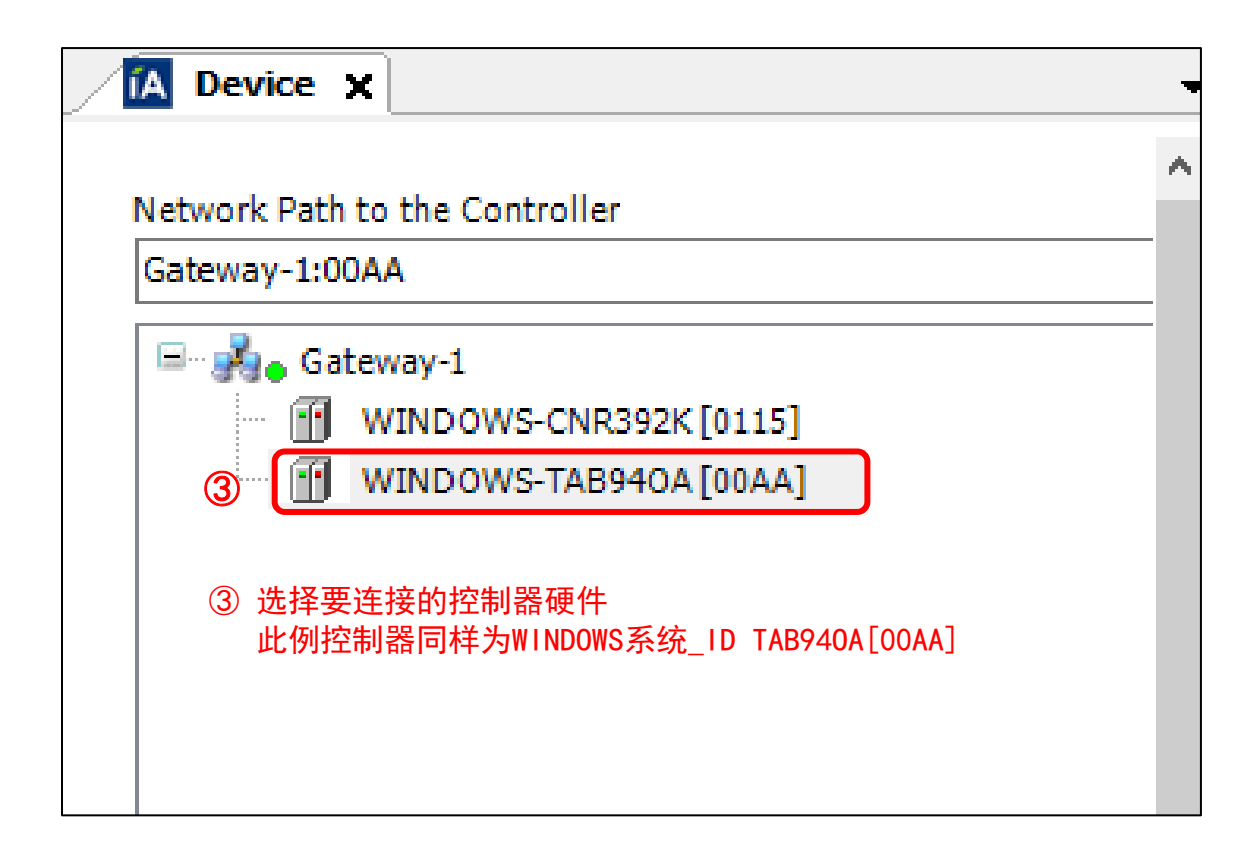

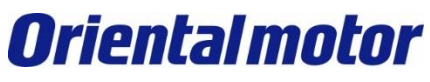

Advantech AMAX-5570 EtherCAT + AZD-KRED

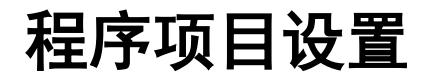

如果可以正常的连接,则如下所示。

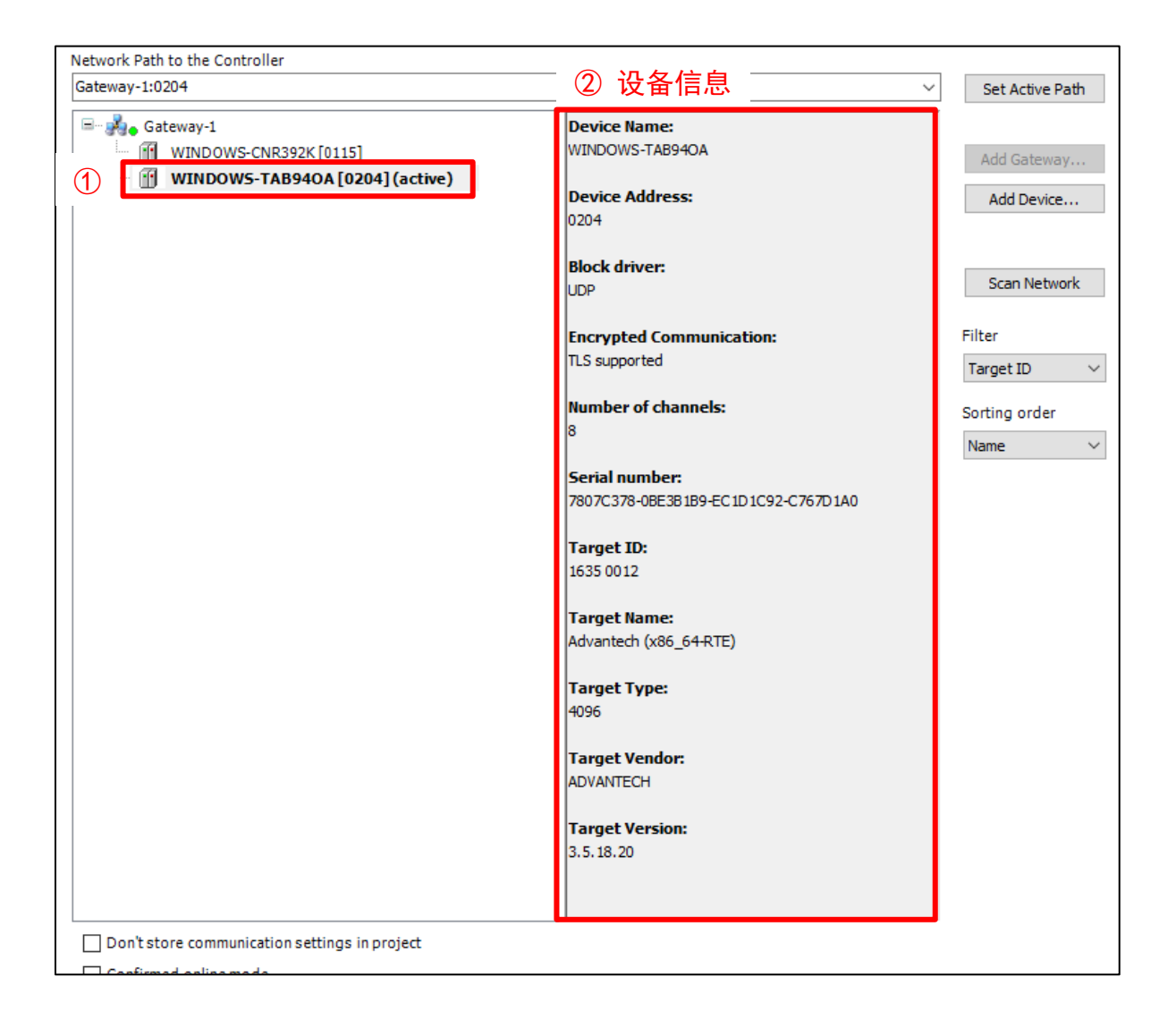

**Oriental motor** Advantech AMAX-5570 EtherCAT + AZD-KRED

#### 项目内设置启动SoftMotion。

| Untitled58.project* - CODES            | /S     |                        |          |         |        |        |          |        |
|----------------------------------------|--------|------------------------|----------|---------|--------|--------|----------|--------|
| File Edit View Projec                  | t Bu   | iild Online Debug      | Tools \  | Window  |        |        |          |        |
| နိုမ်က က 🏭 📲 👻 🖺                       |        | L 🗙   🗛 🕼 🐴 🚰          | 11 91 91 | M   C   |        |        |          |        |
|                                        |        |                        |          |         |        |        |          |        |
| Devices                                |        | <b>→</b> 쿠 X           |          |         |        |        |          |        |
| Untitled58                             |        |                        | -        |         |        |        |          |        |
| 🖹 🔝 Device (Advantech Con              | trolor |                        | 对Devic   | e (Adva | antech | Contro | ol x86 • | …)点击右键 |
|                                        | Ba.    | Conv                   |          |         |        |        |          |        |
| Application                            |        | Paste                  |          |         |        |        |          |        |
| ······································ | PF X   | Delete                 |          |         |        |        |          |        |
| 🖃 🔣 Task Confi                         | ju 🍈   | Pefectoring            |          |         |        |        |          |        |
| 🖹 🍪 MainTa                             | isł    | Relacioning            | •        |         |        |        |          |        |
| E Sustem Diseases                      |        | Properties             |          |         |        |        |          |        |
| System_Diagnosis (                     | 1      | Add Object             | +        |         |        |        |          |        |
|                                        |        | Add Folder             |          |         |        |        |          |        |
|                                        |        | Add Device             |          |         |        |        |          |        |
|                                        |        | Update Device          |          |         |        |        |          |        |
|                                        | D      | Edit Object            |          |         |        |        |          |        |
|                                        |        | Edit Object With       |          |         |        |        |          |        |
|                                        |        | Edit IO mapping        |          |         |        |        |          |        |
|                                        |        | Import mappings from   | CSV      |         |        |        |          |        |
|                                        |        | Export mappings to C   | SV       |         |        |        |          |        |
|                                        | 4      | Online Config Mode     |          |         |        |        |          |        |
|                                        |        | Enable SoftMotion      |          |         | したし    | Enable | SoftMot  | tion。  |
|                                        |        | Reset Origin Device [D | evice]   |         |        |        |          |        |
|                                        |        | Simulation             |          |         |        |        |          |        |
|                                        |        |                        |          | -       |        |        |          |        |
|                                        |        |                        |          |         |        |        |          |        |

**Oriental motor** 

Advantech AMAX-5570 EtherCAT + AZD-KRED

### 专案内EtherCAT通讯结构建立。

| Devices                       |                | - 7 X A Device X             |
|-------------------------------|----------------|------------------------------|
| Dittled28                     |                |                              |
| iA Device (Advantech Control  | 1 <u>786 D</u> | <u> </u>                     |
| PLC Logic                     | φ              | Cut                          |
| Application                   |                | Сору                         |
| 📶 Library Manag               | e 🕄            | Paste                        |
| PLC_PRG (PRG                  | $\mathbf{X}$   | Delete                       |
| 🖹 🎲 MainTask                  |                | Refactoring +                |
|                               | ¥ 🔒            | Properties                   |
| ····· 🖾 System_Diagnosis (Sys | at<br>ter      | Add Object +                 |
|                               | $\bigcirc$     | Add Folder                   |
|                               | Г              | Add Device ② 点击 Add Device…。 |
|                               |                | Update Device                |
|                               | ß              | Edit Object                  |
|                               |                | Edit Object With             |
|                               |                | Edit IO mapping              |
|                               |                | Import mappings from CSV     |
|                               |                | Export mappings to CSV etric |
|                               | Ч.             | Online Config Mode           |
|                               |                | Enable SoftMotion            |
|                               |                | Reset Origin Device [Device] |
|                               |                | Simulation                   |
| L                             |                |                              |

**Oriental motor** 

Advantech AMAX-5570 EtherCAT + AZD-KRED

#### 专案内EtherCAT通讯结构建立。

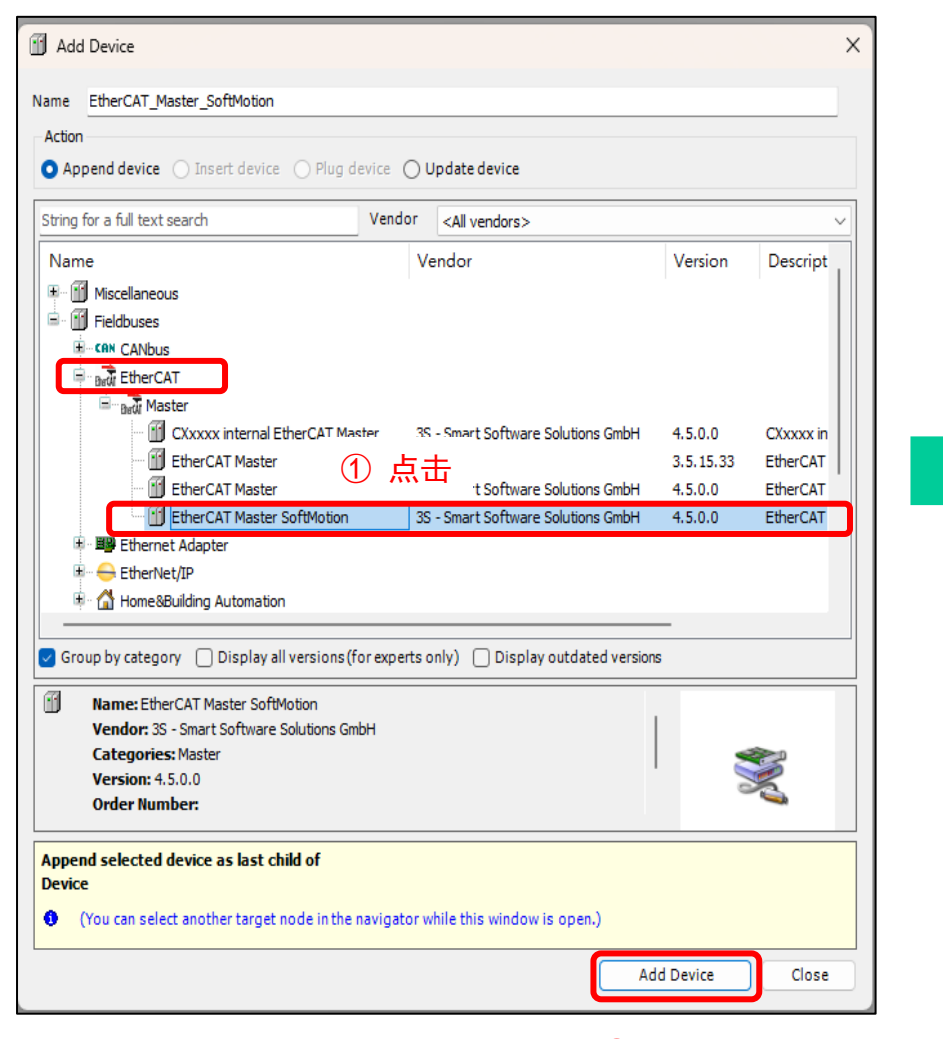

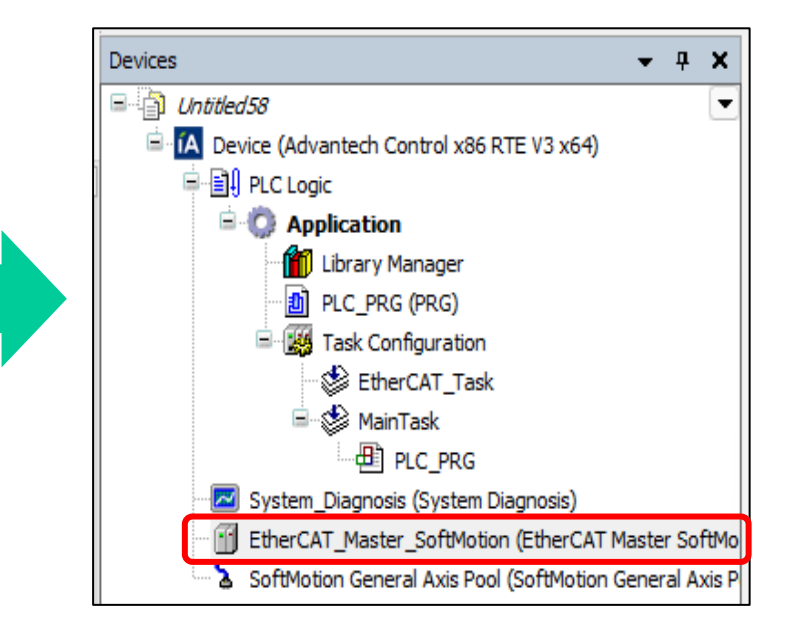

确认EtherCAT\_Master\_SoftMotion被建立。

② 点击 Add Device。

#### 进行EtherCAT的设定。

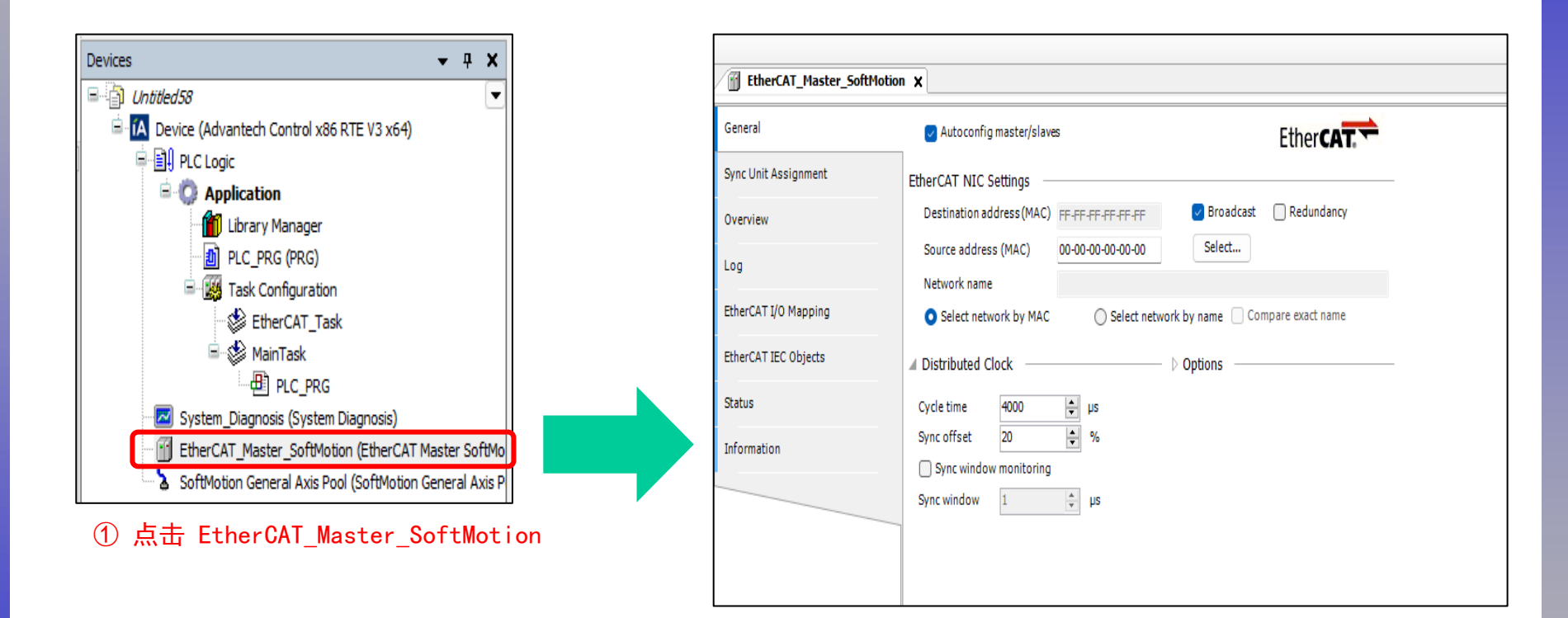

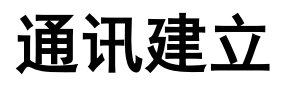

**Oriental motor** 

Advantech AMAX-5570 EtherCAT + AZD-KRED

### 请选择EtherCAT的NIC。

|                           |                                                  |                    | 1        |                                                  |          |
|---------------------------|--------------------------------------------------|--------------------|----------|--------------------------------------------------|----------|
| EtherCAT_Master_SoftMotio | n X                                              |                    |          |                                                  |          |
| General                   | Autoconfig master/slaves                         | Ether CAT          | =        |                                                  |          |
| Sync Unit Assignment      | EtherCAT NIC Settings                            |                    |          |                                                  |          |
| Overview                  | Destination address (MAC) FF-FF-FF-FF-FF         | Redundancy         |          |                                                  |          |
| 100                       | Source address (MAC) 00-00-00-00-00 Select       | ① 点击               |          |                                                  |          |
|                           | Network name                                     | Select…            |          |                                                  |          |
| EtherCAT I/O Mapping      | O Select network by MAC O Select network by name | act name           |          |                                                  |          |
| EtherCAT IEC Objects      | ▲ Distributed Clock                              |                    |          |                                                  |          |
| Status                    | Cycle time 4000 🜩 µs                             |                    |          |                                                  |          |
| Information               | Sync offset 20 🔷 %                               | Select Network Ada | oter     |                                                  |          |
|                           | Sync window monitoring                           |                    |          |                                                  |          |
|                           | Sync window 1 🐺 µs                               | MAC address        | Name     | Description                                      |          |
|                           |                                                  |                    | 5 7 大细胞  | CoDeSure P TI 9160/8110 Femily Feet Ethemet NIC  |          |
|                           |                                                  | C400ADDD360        | 5 乙太網路2  | CoDeSys RTL8169/8110 Family Fast Ethemet NIC #2  | ה        |
|                           |                                                  | C400ADE3AD7        | 3 乙太網路 3 | CoDeSys RTL8169/8110 Family Fast Ethernet NIC #3 |          |
|                           |                                                  |                    |          |                                                  |          |
|                           |                                                  |                    |          |                                                  |          |
|                           |                                                  |                    |          |                                                  |          |
|                           |                                                  |                    |          |                                                  |          |
|                           |                                                  |                    |          |                                                  |          |
|                           |                                                  |                    |          |                                                  |          |
|                           |                                                  |                    |          |                                                  |          |
|                           |                                                  |                    |          |                                                  |          |
|                           |                                                  |                    |          | ſ                                                | OK ébort |
|                           |                                                  |                    |          |                                                  |          |
|                           |                                                  |                    |          |                                                  |          |

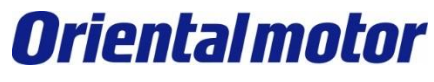

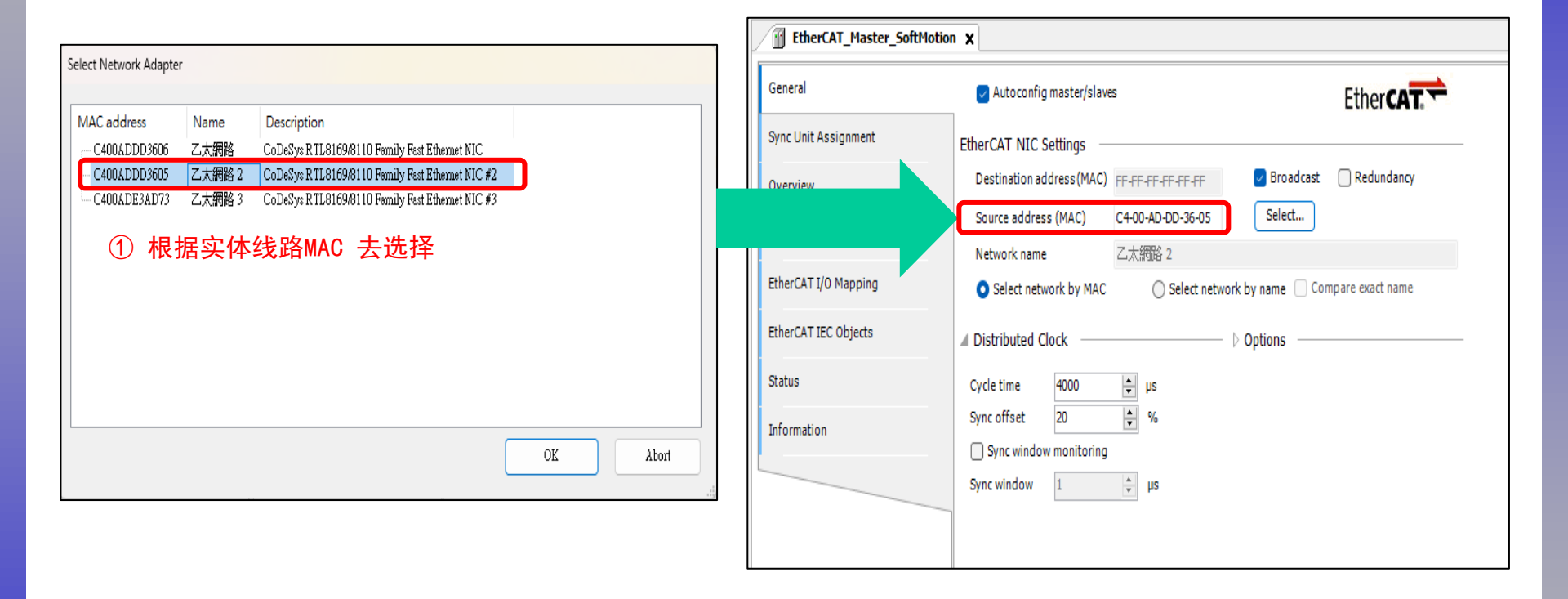

**Oriental motor** 

Advantech AMAX-5570 EtherCAT + AZD-KRED

#### 将程序写入PLC主机(RTE)。 ① 登入以执行写入操作。 Untitled58.project\* - CODESYS File Edit View Project Build Online Debug Tools Window Help • **0**5 👹 📲 👋 [編 🥶 🏥 輝 🖇 ] 🌩 | 🎆 | 🛒 | 🔧 管 🚅 🔚 | 🚭 | 🗠 🖙 🐰 🖻 🏗 🗙 | 🖓 🏰 🏰 🏰 🎽 📜 🧌 🧌 🎢 🦷 | 🛅 📲 🎬 | Application [Device: PLC Logic] -Devices • 4 X EtherCAT\_Master\_SoftMotion X Untitled58 E Device (Advantech Control x86 RTE V3 x64) General Autoconfig master/slaves EtherCAT PLC Logic Sync Unit Assignment EtherCAT NIC Settings Application Library Manager Redundancy 🗸 Broadcast Destination address (MAC) FF-FF-FF-FF-FF-FF Overview PLC\_PRG (PRG) Select... Source address (MAC) C4-00-AD-DD-36-05 🖻 🔣 Task Configuration Log 😸 EtherCAT Task Network name 乙太網路2 🖹 🍪 MainTask EtherCAT I/O Mapping Select network by name Compare exact name Select network by MAC PLC PRG Z System\_Diagnosis (System Diagnosis) EtherCAT IEC Objects Distributed Clock Options EtherCAT Master SoftMotion (EtherCAT Master SoftMo Status SoftMotion General Axis Pool (SoftMotion General Axis P Cycle time 4000 😫 µs Sync offset 20 \$ % Information Sync window monitoring ÷ µs Sync window 1

Advantech AMAX-5570 EtherCAT + AZD-KRED

### 扫描EtherCAT Device。

|                                                                                                    | EtherCAT_Master_SoftMot  | ion X                                       |                                | · · · · · · · · · · · · · · · · · · · |     |
|----------------------------------------------------------------------------------------------------|--------------------------|---------------------------------------------|--------------------------------|---------------------------------------|-----|
| Untitled58  (Mitted58  (Advantech Control x86 RTE V3 x64)                                                                  | General                  | Autoconfig master/slaves                    | EtherCAT                       |                                       |     |
| PLC Logic     Application [stop]                                                                                           | Sync Unit Assignment     | EtherCAT NIC Settings                       |                                |                                       |     |
| Library Manager     D PLC_PRG (PRG)                                                                                        | Overview                 | Destination address (MAC) FF-FF-FF-FF-FF-FF | Broadcast Redundancy           |                                       |     |
| Generation     Generation     Generation                                                                                   | Log                      | Source address (MAC) C4-00-AD-DD-36-05      | Select                         |                                       |     |
| B-O S MainTask<br>□ D PLC_PRG                                                                                              | EtherCAT I/O Mapping     | Select network by MAC Select network        | k by name 🗌 Compare exact name |                                       |     |
| Setting outputs (bystem biognose)     A      EtherCAT_Master_CodMakion (EtherCAT_Master_CodMakion)     A SoftMotion Gene ( | ① 对EtherC                | AT_Master_SoftMotic                         | ɔn点击右键。                        |                                       |     |
| Copy<br>Paste                                                                                                    | formation                | Sync offset 20 🔹 %                          |                                |                                       |     |
| × Delete                                                                                                    |                          | Sync window monitoring                      |                                |                                       |     |
| Refactoring                                                                                                    | •                        | Sync window 1 📮 µs                          |                                |                                       |     |
| Properties                                                                                                    |                          |                                             |                                |                                       |     |
| 翻 Add Object                                                                                                    |                          | Scan Devices                                |                                |                                       | - 0 |
| Add Folder                                                                                                    |                          |                                             |                                |                                       |     |
| Scan for Devices                                                                                                    | ② 点选                     | Scanned Devices                             |                                |                                       |     |
| Acknowledge Diagnosis Subtree                                                                                              |                          | Device name De                              | vice type Alias Address        |                                       |     |
| ion 🗳 Edit Object                                                                                                    |                          | AZD_KRED AZI                                | )-KRED rev0000 0               |                                       |     |
| Edit Object With                                                                                                    |                          |                                             |                                |                                       |     |
| Edit IO mapping                                                                                                    |                          |                                             |                                |                                       |     |
| Import mappings from CSV                                                                                                   |                          |                                             |                                |                                       |     |
| Export mappings to CSV                                                                                                    |                          |                                             |                                |                                       |     |
|                                                                                                    |                          |                                             |                                |                                       |     |
|                                                                                                    |                          |                                             |                                |                                       |     |
| 1 Breakpoints                                                                                                    |                          |                                             |                                |                                       |     |
| sages - Total 0 error(s), 1 warning(s), 5 message(s)                                                                       |                          |                                             |                                |                                       |     |
| Device user: a Last build: O 0                                                                                             | 🔥 1 🛛 Precompile 🧹 🖓 🔓 📕 | STOP                                        |                                |                                       |     |
|                                                                                                    |                          |                                             |                                |                                       |     |
|                                                                                                    |                          |                                             |                                |                                       |     |
|                                                                                                    |                          |                                             |                                |                                       |     |
|                                                                                                    |                          |                                             |                                |                                       |     |
|                                                                                                    |                          |                                             |                                |                                       |     |
|                                                                                                    |                          |                                             |                                |                                       |     |

Advantech AMAX-5570 EtherCAT + AZD-KRED

### 扫描EtherCAT Device。

| Scan Devices                          | – <b>–</b> X                      | Devices 👻 🗸 🛪                                               |
|---------------------------------------|-----------------------------------|-------------------------------------------------------------|
| Scanned Devices                       |                                   | ₽ 🎒 Untitled58 💽 💌                                          |
| Device name Device type Alias Address |                                   | Device [connected] (Advantech Control x86 RTE V3 x64)       |
| AZD_KRED AZD-KRED rev0000 0           |                                   | PLC Logic                                                   |
|                                       |                                   | = Q Application [stop]                                      |
|                                       |                                   | Ibrary Manager                                              |
|                                       |                                   | DI PLC_PRG (PRG)                                            |
|                                       |                                   | Task Configuration                                          |
|                                       |                                   | EtherCAT_Task                                               |
|                                       |                                   | IIII ann ann ann ann ann ann ann ann ann                    |
|                                       |                                   |                                                             |
|                                       |                                   | System_Diagnosis (System Diagnosis)                         |
|                                       |                                   | EtherCAT_Master_SoftMotion (EtherCAT Master SoftMotion)     |
|                                       |                                   | AZD_KRED (AZD-KRED Revolution)                              |
| Assign Address                        | □ Show differences to project     | SoftMotion General Axis Pool (SoftMotion General Axis Pool) |
| Scan Devices                          | Copy All Devices to Project Close |                                                             |
|                                       |                                   |                                                             |
|                                       | ③ 点击                              |                                                             |
|                                       |                                   |                                                             |
|                                       |                                   |                                                             |
|                                       |                                   |                                                             |
|                                       |                                   |                                                             |

确认AZD\_KRED被建立。

**Oriental motor** 

Advantech AMAX-5570 EtherCAT + AZD-KRED

### 先注销主机(RTE)联机。

|                                                                |                          |                                   | ① 占去注                            | : 绐               |                          |                        |  |  |
|----------------------------------------------------------------|--------------------------|-----------------------------------|----------------------------------|-------------------|--------------------------|------------------------|--|--|
| Untitled58.project* - CODESYS                                  |                          |                                   | О мал                            | - 113 0           |                          | – o ×                  |  |  |
| File Edit View Project Build Online Debug Tools                | Window Help              |                                   |                                  |                   |                          | <b>T</b> 18            |  |  |
| 🎦 🚔 🔚   🕔   い 🖙 🕹 🛍 🛍 🗙   🖊 🌿   📕 🧌 🎽                          | l 🎕   🛱   🛅 - 🔂   🏙   Ap | plication [Device: PLC Logic] 🝷 🤍 | 🥨 🕨 👘 🖓 i 🖓                      | F≣ ¢⊒ *≣ \$       |                          |                        |  |  |
|                                                                |                          |                                   |                                  |                   |                          |                        |  |  |
| Devices 👻 🕂 🗙                                                  | EtherCAT_Master_Soft     | Motion 🗙                          |                                  |                   |                          |                        |  |  |
| Untitled58                                                     |                          |                                   |                                  |                   |                          |                        |  |  |
| Control x86 RTE V3 x64)                                        | General                  | Autoconfig master/slav            | S                                |                   | Ether CAT.               | 1                      |  |  |
| PLC Logic                                                      | Sync Unit Assignment     | EtherCAT NIC Settings —           |                                  |                   |                          |                        |  |  |
| Library Manager                                                |                          | Destination address (MAC)         | EE.EE.EE.EE.EE.EE                | Broadcast         | Redundancy               |                        |  |  |
| DLC_PRG (PRG)                                                  | Overview                 |                                   |                                  | Calact            | 0,                       |                        |  |  |
| E 🔛 Task Configuration                                         | Log                      | Source address (MAC)              | C4-00-AD-DD-36-05                | Select            |                          |                        |  |  |
| EtherCAT_Task                                                  |                          | Network name                      | 乙太網路 2                           |                   |                          |                        |  |  |
|                                                                | EtherCAT I/O Mapping     | Select network by MAC             | <ul> <li>Select netwo</li> </ul> | ork by name 📃 Cor | mpare exact name         |                        |  |  |
| System_Diagnosis (System Diagnosis)                            | EtherCAT IEC Objects     | Distributed Clock                 |                                  | > Options         |                          |                        |  |  |
| A file EtherCAT_Master_SoftMotion (EtherCAT Master SoftMotion) |                          |                                   |                                  |                   |                          |                        |  |  |
| AZD_KRED (AZD-KRED rev0000)                                    | Status                   | Cycle time 4000                   | ÷ µs                             |                   |                          |                        |  |  |
|                                                                | Information              | information Sync offset 20 🗘 %    |                                  |                   |                          |                        |  |  |
|                                                                |                          | Sync window monitoring            |                                  |                   |                          |                        |  |  |
|                                                                |                          | Sync window 1                     | ÷ µs                             |                   |                          |                        |  |  |
|                                                                |                          |                                   |                                  |                   |                          |                        |  |  |
|                                                                |                          |                                   |                                  |                   |                          |                        |  |  |
|                                                                |                          |                                   |                                  |                   |                          |                        |  |  |
|                                                                |                          |                                   |                                  |                   |                          |                        |  |  |
|                                                                |                          | Diagnostics message               |                                  |                   |                          |                        |  |  |
|                                                                |                          |                                   |                                  |                   |                          |                        |  |  |
| Watch 1                                                        |                          |                                   |                                  |                   |                          | <del>~</del> ₽ >       |  |  |
| Expression                                                     |                          | Appli                             | ation Type                       | Value             | Prepared value           | Execution point A      |  |  |
|                                                                |                          |                                   |                                  |                   |                          |                        |  |  |
|                                                                |                          |                                   |                                  |                   |                          |                        |  |  |
|                                                                |                          |                                   |                                  |                   |                          |                        |  |  |
|                                                                |                          |                                   |                                  |                   |                          |                        |  |  |
|                                                                |                          |                                   |                                  |                   |                          |                        |  |  |
|                                                                |                          |                                   |                                  |                   |                          |                        |  |  |
| watch 1 🚇 Breakpoints                                          |                          |                                   |                                  |                   |                          |                        |  |  |
| Messages - Total 0 error(s), 1 warning(s), 5 message(s)        |                          |                                   |                                  |                   |                          |                        |  |  |
| Device user: a Last build: 0 0                                 | 1 Precompile / 0-        | STOP Pro                          | aram loaded                      | Program           | modified (Full download) | Project user: (nobody) |  |  |
|                                                                |                          | FIO                               | gramiouded                       | riogrami          | incomes (randowinoud)    |                        |  |  |

### 建立 CiA402轴 (Motion轴)

**Oriental motor** 

Advantech AMAX-5570 EtherCAT + AZD-KRED

#### 建立CiA402轴(Motion轴)。

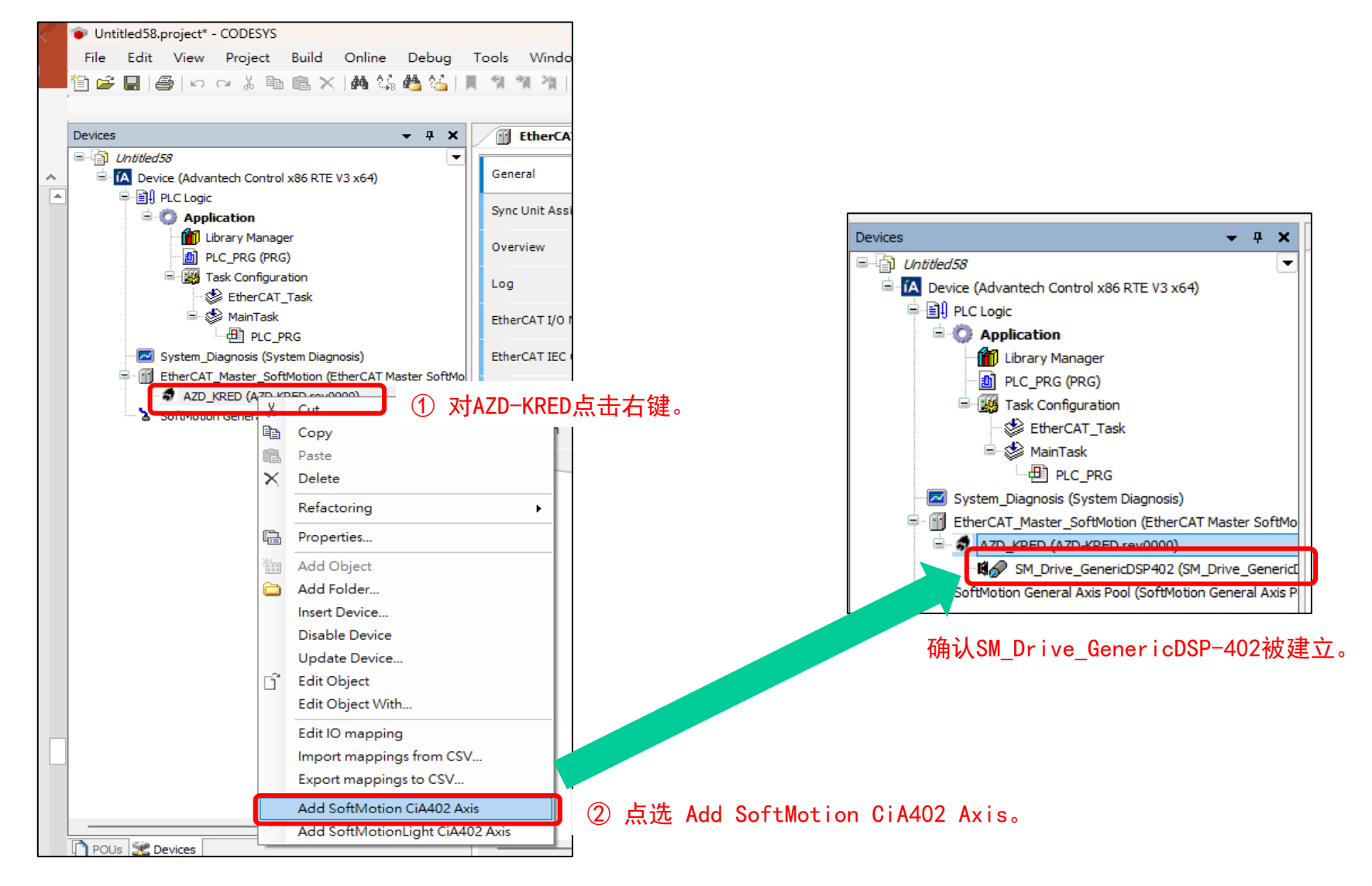

### 写入IPC

Advantech AMAX-5570 EtherCAT + AZD-KRED

### 再将程序写入主机(RTE)。

| Untitled58.project* - CODESYS           Sile         Edite         View         Desiret         Build         Online         Deluge         1 | Taala Mündaus Hala                            | ① 登入以执                                                        | 行写入操作。                      |
|----------------------------------------------------------------------------------------------------|-----------------------------------------------|---------------------------------------------------------------|-----------------------------|
|                                                                                                    | Tools Window Help<br>  ⊛ ≫i ≫i ⊫ i‱_ n° i∰i i |                                                               | Ference +er Stiller i Paris |
|                                                                                                    |                                               | Application [Device. PLC Logic]                               |                             |
| Devices 👻 🕂 🗙                                                                                                    | EtherCAT_Master_SoftMotio                     | n X                                                           |                             |
| □ Untitled58<br>□ M Device (Advantech Control x86 RTE V3 x64)                                                                                 | General                                       | Autoconfig master/slaves                                      | Ether CAT 🗢                 |
| =-네마 PLC Logic<br>=- ۞ Application                                                                                                    | Sync Unit Assignment                          | EtherCAT NIC Settings                                         |                             |
| · 🎁 Library Manager<br>· - 휀 PLC PRG (PRG)                                                                                                    | Overview                                      | Destination address (MAC) FF-FF-FF-FF-FF-FF                   | Broadcast 🗌 Redundancy      |
| Task Configuration                                                                                                    | Log                                           | Source address (MAC) C4-00-AD-DD-36-05<br>Network name 乙太網路 2 | Select                      |
| MainTask                                                                                                    | EtherCAT I/O Mapping                          | • Select network by MAC Select network by n                   | name 🗌 Compare exact name   |
| System_Diagnosis (System Diagnosis)                                                                                                    | EtherCAT IEC Objects                          | Distributed Clock Opt                                         | ions ———                    |
| AZD_KRED (AZD-KRED rev0000)                                                                                                    | Status                                        | Cycle time 4000 🖕 µs                                          |                             |
| SM_Drive_GenericDSP402 (SM_Drive_GenericDSP402 (SM_Drive_GenericDSP402 (SM_Drive_GenericDSP402 (SoftMotion General Axis P                     | Information                                   | Sync offset 20 🔅 %                                            |                             |
|                                                                                                    |                                               | Sync window 1 🛓                                               |                             |
|                                                                                                    |                                               |                                                               |                             |

### 写入IPC

### EtherCAT通讯成功建立。

### 😏 有此标记,则通信成功。

| Untitled58.project* - CODESYS                                                           |                                            |                                  |                 |                    |                                                       | -                        |
|-----------------------------------------------------------------------------------------|--------------------------------------------|----------------------------------|-----------------|--------------------|-------------------------------------------------------|--------------------------|
| File Edit View Project Build Online Debug Tools                                         | Window Help                                |                                  |                 |                    |                                                       |                          |
| 🎦 🚅 📕   🎒   い つ ぶ 階 🛍 🗙   桷 🌿 🎂 🌿   川 🧐 🦄                                               | 🎢 🖷 🛅 🕤 🔛 Applicatio                       | on [Device: PLC Logic            | - 0ș <b>0</b> ș |                    | ] 91 41 8   4   <b>5</b>   <del>5</del>               | 1                        |
|                                                                                         |                                            |                                  |                 |                    |                                                       |                          |
| Devices 👻 🖣 🗙                                                                           | EtherCAT_Master_SoftMotion                 | SM_Drive_                        | GenericDSP4     | 102 X              |                                                       |                          |
| Untitled58     Untitled58     Via Device (connected) (Advantech Control x86 RTE V3 x64) | General                                    | Axis type and limits             |                 |                    |                                                       | Velocity ramp type       |
|                                                                                         | Scaling/Mapping                            | Virtual mode                     | -Software       | limits<br>vated Ne | coative [u]: 0.0                                      | Trapezoid                |
| ⇒- G Application [run]                                                                  |                                            | Modulo                           |                 | Po                 | sitive [u]: 1000.0                                    | Sin <sup>2</sup>         |
| PLC_PRG (PRG)                                                                           | Commissioning                              | O Finite                         | Coffuerra       | orror roaction     |                                                       | Quadratic (smooth)       |
| 🖻 🧱 Task Configuration                                                                  | SM_Drive_ETC_GenericDSP402: I/O<br>Mapping |                                  | Software        | De                 | celeration [u/s²]: 0                                  | Identification           |
| ≅- <b>⊙</b> ∰ MainTask                                                                  | SM_Drive_ETC_GenericDSP402:<br>IEC Objects |                                  |                 | Ma                 | ax. distance [u]: 0                                   | ID: 0                    |
|                                                                                         | Status                                     | Dynamic limits                   |                 |                    |                                                       | Position lag supervision |
| EtherCAT_Master_SoftMotion (EtherCAT Master SoftMotion)                                 | Tefermetice                                | Velocity [u/s]:                  | Acceleratio     | on [u/s²] Decel    | eration [u/s <sup>2</sup> ] Jerk [u/s <sup>3</sup> ]: | deactivated $\lor$       |
|                                                                                         | Information                                | 30                               | 1000            | 1000               | 10000                                                 | Lag limit [u]: 1.0       |
| 😔 🏅 SoftMotion General Axis Pool (SoftMotion General Axis Pool)                         |                                            | Online                           |                 |                    |                                                       |                          |
|                                                                                         |                                            | variable                         | et value        | actual value       | Status: SMC_AXIS_STATE.                               | power_off                |
|                                                                                         |                                            | Position [u]<br>Velocity [u/s]   | 5.89            | 5.89               | Communication: operational (100)                      |                          |
|                                                                                         |                                            | Acceleration [u/s <sup>2</sup> ] | 0.00            | 0.00               | Errors                                                |                          |
|                                                                                         |                                            | Torque [Nm]                      | 0.00            | 0.00               | Axis Error:<br>0 [16#00000000]                        |                          |
|                                                                                         |                                            |                                  |                 |                    | FB Error:                                             |                          |
|                                                                                         |                                            |                                  |                 |                    | SMC_ERROR.SMC_NO_ERROR                                |                          |
|                                                                                         |                                            |                                  |                 |                    | uiDriveInterfaceError:                                |                          |
|                                                                                         |                                            |                                  |                 |                    | strDriveInterfaceError:                               |                          |
|                                                                                         |                                            |                                  |                 |                    |                                                       |                          |
| 2 Devices     POUs                                                                      |                                            |                                  |                 |                    |                                                       |                          |

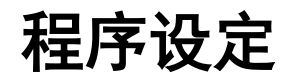

将程序与马达执行的Task改为同一个 。

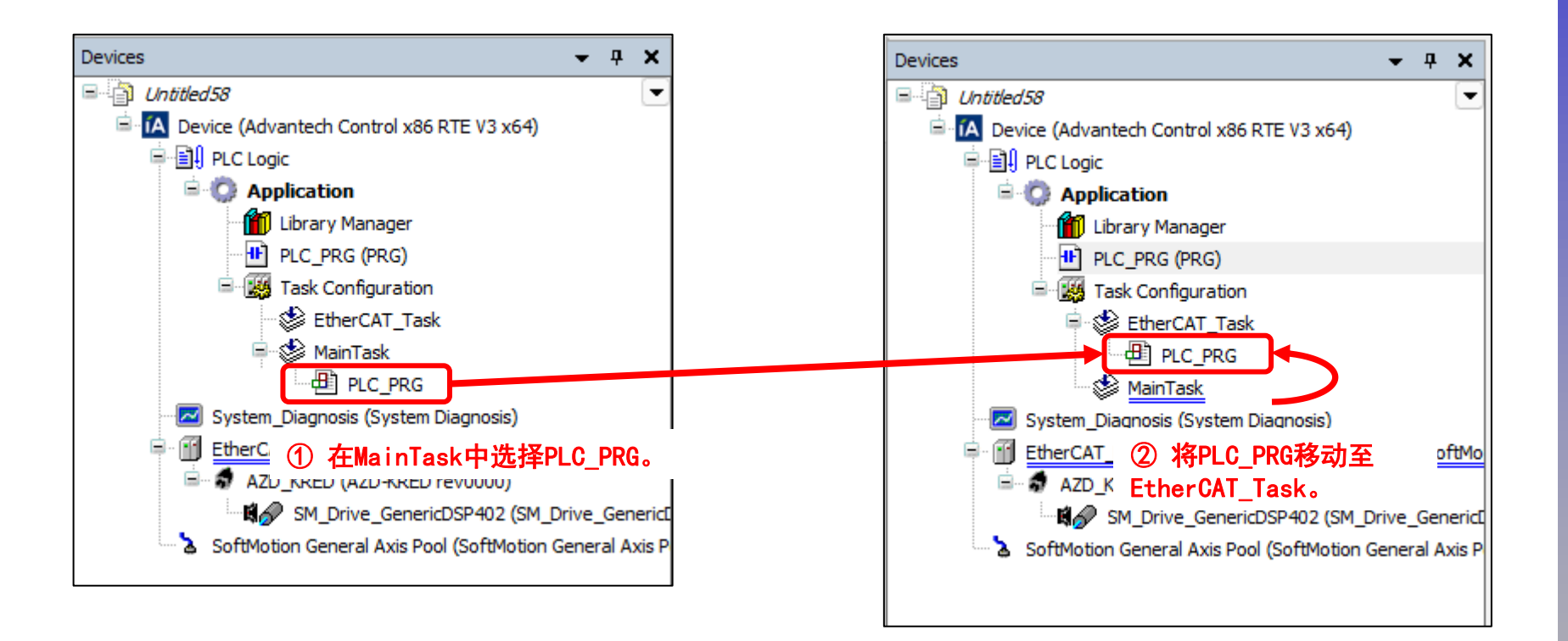

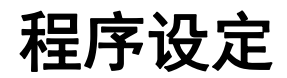

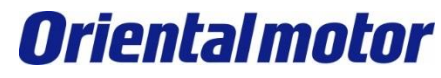

#### 程序变量的参考例。

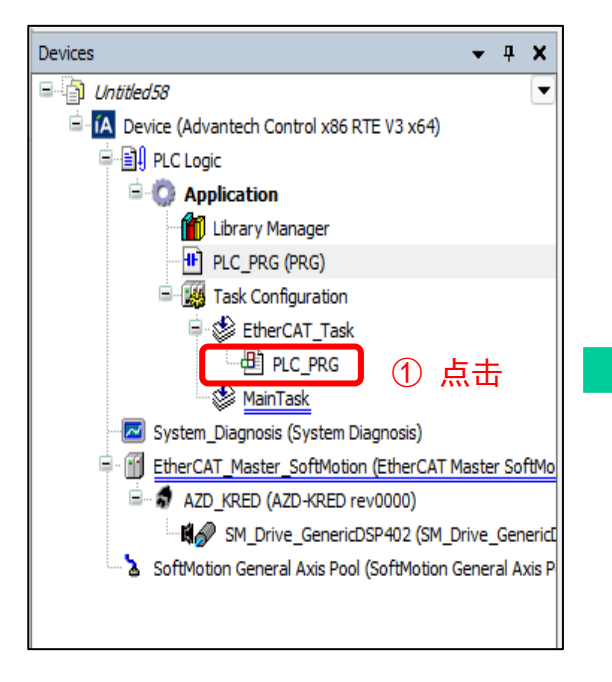

#### 程序变量例

| ۵ | 4.4 | X     |                   |         |                 | PROGRAM PLC    | _PRG                   |            |
|---|-----|-------|-------------------|---------|-----------------|----------------|------------------------|------------|
|   | ^   | Scope | Name              | Address | Data type       | Initialization | Comment                | Attributes |
|   | 1   | 🖗 VAR | power             |         | bool            |                | Power ON               |            |
|   | 2   | 🖗 VAR | MC_Power_0        |         | MC_Power        |                |                        |            |
|   | 3   | 🖗 VAR | run               |         | bool            |                | Move absolute position |            |
|   | 4   | 🖗 VAR | MC_MoveAbsolute_0 |         | MC_MoveAbsolute |                |                        |            |
| - |     |       |                   |         |                 |                |                        |            |

### 程序设定

Advantech AMAX-5570 EtherCAT + AZD-KRED

#### 程序撰写。 此例为Position位置控制模式。

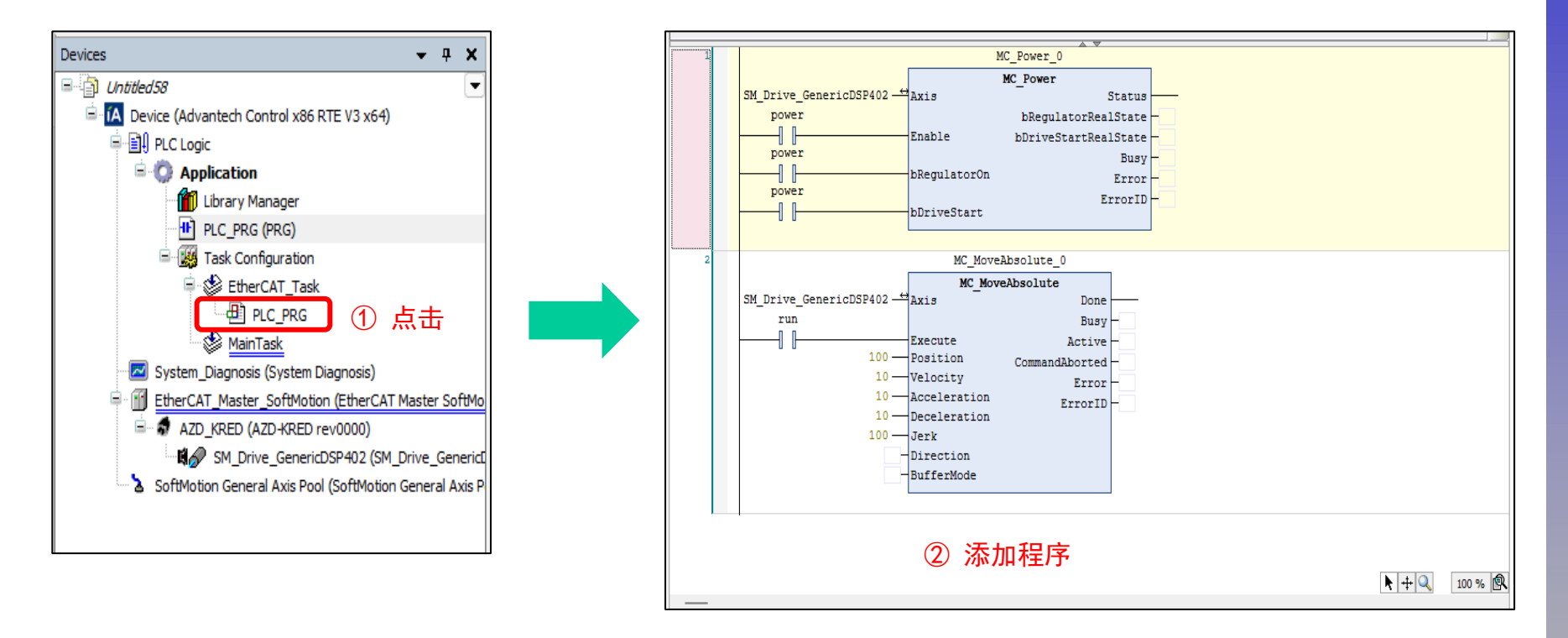

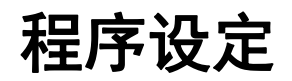

**Oriental motor** 

Advantech AMAX-5570 EtherCAT + AZD-KRED

程序写入PLC(Down load)→运行程序(RUN)。

• 🕼 🖌 = 🤻 🔛

① 写入PLC

| - (**) - • • • • • • • • • • • • • • • • • • | 曹→ ● 全 长 二 時 中 一 市 十 時 市 十 時 市 十 市 市 市 市 市 市 市 市 市 市 市 市                                                                                                    |                                                                                                    |
|----------------------------------------------|----------------------------------------------------------------------------------------------------|----------------------------------------------------------------------------------------------------|
| evices 👻 🕈 🗙                                 | / 🖪 Device 🎢 EtherCAT_Master_SoftMotion 📄 System_Diagnosis 🖉 🗄 PLC_PRG 🗙 🕏 AZD_KRED 🐼 SM_Drive_GenericDSP402                                                                                                    | ▼ ToolBox ▼                                                                                                    |
| 家方海道EtherCAT                                 | Image: Scope Name     Address     Data type     Initialization     Comment     Attributes       1     VAR     power     bool     Power ON       2     VAR     MC_Power_0     MC_Power       4     VAR     run     bool     MoveAbsolute       4     VAR     MC_MoveAbsolute     MC_MoveAbsolute                                                                                                    | <ul> <li>General</li> <li>Netw</li> <li>Box</li> <li>Box</li> <li>Box</li> <li>Box</li> <li>Box</li> <li>Wath</li> <li>Assig</li> <li>Jump</li> <li>arr Retur</li> <li>Jump</li> <li>arr Retur</li> <li>Jump</li> <li>arr Retur</li> <li>Jump</li> <li>arr Retur</li> <li>Boolean Ope</li> <li>Math Operal</li> <li>Other Opera</li> <li>Function Blo</li> <li>Ladder Elem</li> </ul> |
|                                              | 2<br>MC_MoveAbsolute_0<br>MC_MoveAbsolute<br>SM_Drive_GenericDSP402 + Axis Done<br>run WORD<br>WORD<br>CommandAborted<br>10<br>Velocity<br>Error<br>10<br>Beceleration<br>10<br>Deceleration<br>BufferMode<br>BufferMode<br>CommandAborted<br>CommandAborted<br>CommandAborted<br>CommandAborted<br>CommandAborted<br>Direction<br>BufferMode<br>CommandAborted<br>CommandAborted |                                                                                                    |

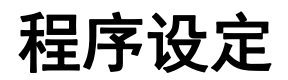

**Oriental motor** 

Advantech AMAX-5570 EtherCAT + AZD-KRED

#### 执行位置控制。

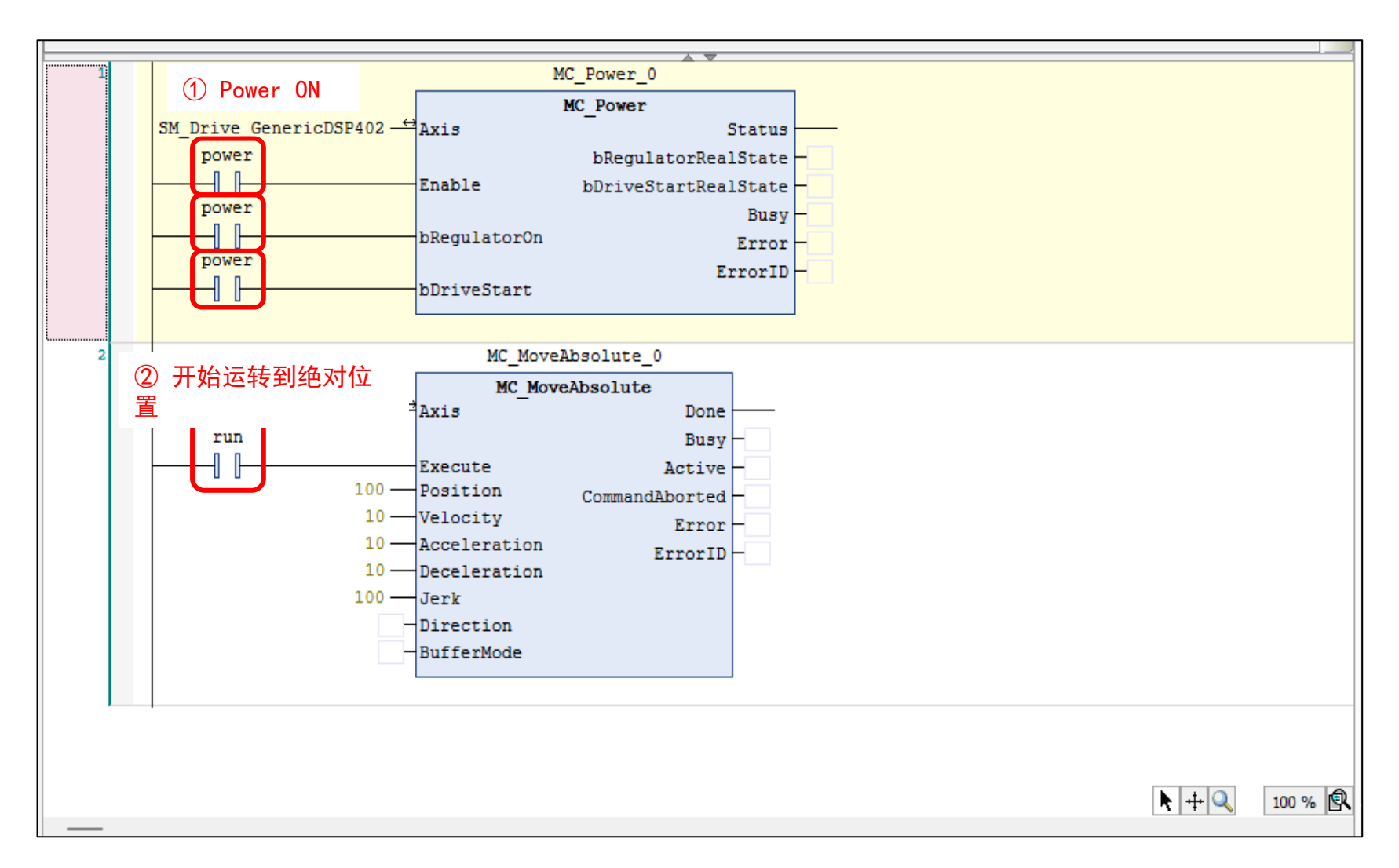

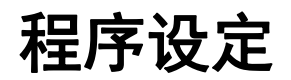

### 成功执行位置控制、实际位置参数。

|                                                                    | <b>→</b> ₽ X                            | EtherCAT_Master_SoftMotion                 | System_Diagr                                    | nosis 💾 PLC_PRG                      | AZD_KRED                                                                                                    | SM_Drive                                  | e_GenericDSP402 🗙 了 SoftMotion General Axis Po             |
|--------------------------------------------------------------------|-----------------------------------------|--------------------------------------------|-------------------------------------------------|--------------------------------------|----------------------------------------------------------------------------------------------------|-------------------------------------------|------------------------------------------------------------|
| 第方無違EtherCAT 第二〇 区 Device [connected] (Advantech Cor 第二〇 PLC Logic | ntrol x86 RTE V3 x64)                   | General                                    | Axis type and limits                            | Software limits                      |                                                                                                    |                                           | Velocity ramp type                                         |
| Application [run]     Dibrary Manager                              |                                         | Scaling/Mapping<br>Commissioning           | O Modulo                                        | Activated                            | Negative [u]:<br>Positive [u]:                                                                                                    | 1000.0                                    | <ul> <li>○ Sin<sup>2</sup></li> <li>○ Quadratic</li> </ul> |
| PLC_PRG (PRG)  Task Configuration  Start Task                      |                                         | SM_Drive_ETC_GenericDSP402:<br>Parameters  |                                                 | Software error reaction              | Deceleration [u/s²]:                                                                                                    | 0                                         | Quadratic (smooth)                                         |
|                                                                    |                                         | SM_Drive_ETC_GenericDSP402: I/O<br>Mapping |                                                 | 1                                    | Max. distance [u]:                                                                                                    | 0                                         | ID: 0                                                      |
| System_Diagnosis (System Diag                                      | inosis)<br>(EtherCAT Master SoftMotion) | SM_Drive_ETC_GenericDSP402:<br>IEC Objects | Dynamic limits<br>Velocity [u/s]:               | Acceleration [u/s <sup>2</sup> ] Dec | eleration [u/s²] Jerk                                                                                                    | [u/s³]:                                   | Position lag supervision<br>deactivated V                  |
| AZD_KRED (AZD-KRED rev(                                            | J000)<br>P402 (SM_Drive_GenericDSP402)  | Status                                     | 30                                              | 1000 100                             | 100                                                                                                    | 00                                        | Lag limit [u]: 1.0                                         |
|                                                                    |                                         |                                            | Acceleration [u/s <sup>-</sup> ]<br>Torque [Nm] | 0.00 0.0                             | Construction     Construction     C | ]<br>C_FB_CALLED_FRC<br>Error:<br>eError: | M_WRONG_TASK                                               |
| Devices POUs                                                       |                                         |                                            |                                                 |                                      |                                                                                                    |                                           |                                                            |
| Devices POUs                                                       |                                         |                                            |                                                 |                                      |                                                                                                    |                                           |                                                            |

### ADV\_InPOS功能说明(研华合作开发功能)

Advantech AMAX-5570 EtherCAT + AZD-KRED

#### EtherCAT Drive通讯与实际到达目标位置Bit反馈点(INPOS)。

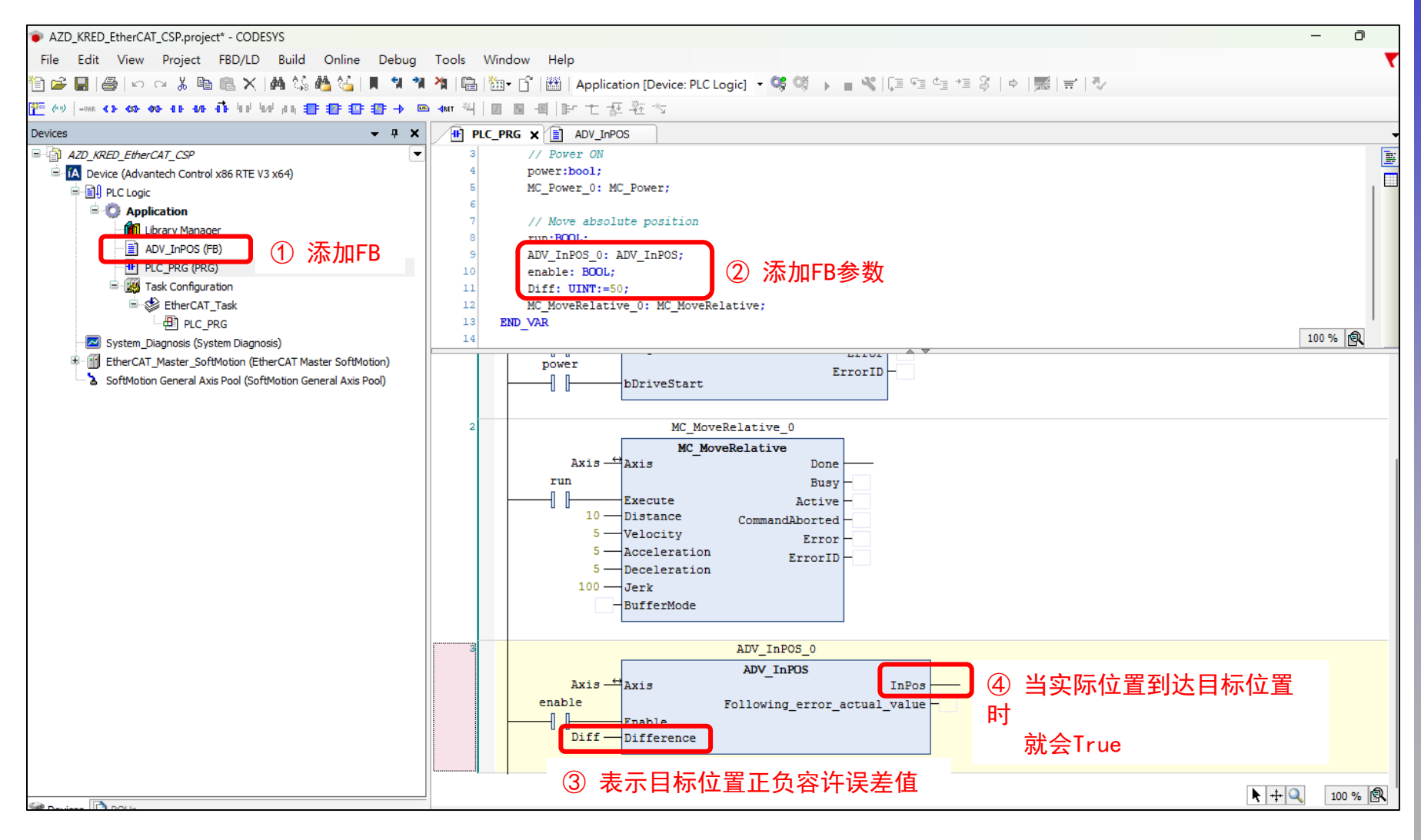

# (补充)相关配件

※透过Advantech以下的软件配件来启用CODESYS实时运行核心。

如有进阶SM(SoftMotion)/CNC/TV&WV(Visualization)需求请联系Advantech团队

| CODESYS Single License |                                             |                              |  |  |  |
|------------------------|---------------------------------------------|------------------------------|--|--|--|
| P/N                    | Description                                 | Scope                        |  |  |  |
| 36OTCDSWRTE0A1         | CODESYS Control V3 License RTE              | SoftPLC                      |  |  |  |
| 360TCDSWRTEVA1         | CODESYS Control V3 License RTE TV+WV        | SoftPLC+TV+WV                |  |  |  |
| 360TCDSW00SMA1         | CODESYS Control V3 License RTE SM TV+WV     | SoftPLC+SoftMotion+TV+WV     |  |  |  |
| 360TCDSW0CNCA1         | CODESYS Control V3 License RTE SM CNC TV+WV | SoftPLC+SoftMotion+CNC+TV+WV |  |  |  |

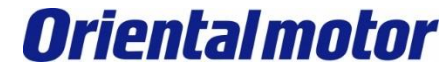

| 修订记录      | 内容 |
|-----------|----|
| 2023 年11月 | 初版 |

#### 东方马达中国总公司 欧立恩拓电机商贸(上海)有限公司

上海市长宁区古北路666号嘉麒大厦12楼 200336

#### 华东

上海 电话 021-6278-0909 传真 021-6278-0269 苏州 电话 0512-6818-3151 传真 0512-6818-5142 杭州 电话 0571-8650-9669 传真 0571-8650-9670 厦门 电话 0592-523-6001 传真 0592-523-6010

#### 华中

武汉 电话 027-8711-9150 传真 027-8711-9141

华北·东北

#### 华南

深圳 电话 0755-8882-9008 传真 0755-8368-5057 广州 电话 020-8739-5350 传真 020-8739-0892 东莞 电话 0769-2882-0215 传真 0769-2882-0235

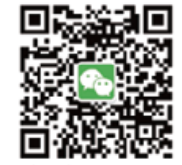

**官方微信** ・免费目录申请 ・线上选型工具

・电动机小知识

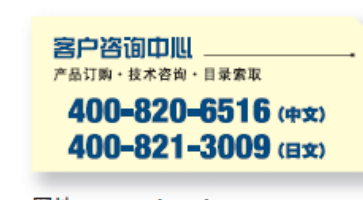

网址: www.orientalmotor.com.cn E-mail : sales@orientalmotor.com.cn 24Y 2K 2.35T L-041CPCP

欧立恩拓电机商贸(上海)有限公司是日本东方马达株式会社在中国设立的全资子公司。